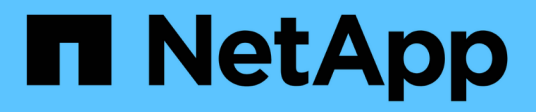

# MetroCluster IP スイッチをケーブル接続します ONTAP MetroCluster

NetApp September 06, 2024

This PDF was generated from https://docs.netapp.com/ja-jp/ontap-metrocluster/installip/using\_rcf\_generator.html on September 06, 2024. Always check docs.netapp.com for the latest.

# 目次

| M | letroCluster IP スイッチをケーブル接続します                                              | . 1 |
|---|-----------------------------------------------------------------------------|-----|
|   | RcfFileGenerator ツールまたは複数の MetroCluster 設定でポートテーブルを使用する                     | . 1 |
|   | Cisco 3132Q-V スイッチのプラットフォームポート割り当て                                          | . 1 |
|   | Cisco 3232C スイッチまたは Cisco 9336C スイッチのプラットフォームポートの割り当て                       | . 5 |
|   | Cisco 9336C-FX2共有スイッチのプラットフォームポート割り当て                                       | 11  |
|   | Broadcom 対応 BES-53248 IP スイッチのプラットフォームポート割り当て · · · · · · · · · · · · · · · | 19  |
|   | NVIDIAがサポートするSN2100 IPスイッチのプラットフォームポート割り当て                                  | 24  |

# MetroCluster IP スイッチをケーブル接続します

### RcfFileGenerator ツールまたは複数の MetroCluster 設定でポ ートテーブルを使用する

RCF ファイルを正しく生成するためには、ポートテーブル内の情報の使用方法を理解しておく必要があります。

作業を開始する前に

表を使用する前に、次の考慮事項を確認してください。

- 次の表は、サイトAで使用するポートを示していますサイトBでも同じケーブル接続が使用されます
- ・速度が異なるポート( 100Gbps ポートと 40Gbps ポートなど)をスイッチに設定することはできません。
- MetroCluster ポートグループ(MetroCluster 1、 MetroCluster 2 など)を追跡します。この情報は、この 構成手順で後述するように、 RcfFileGenerator ツールを使用する場合に必要になります。
- ・ 。 "MetroCluster IP 用の RcfFileGenerator" また、各スイッチのポートごとのケーブル接続の概要について も説明します。ケーブル接続の概要を使用して、ケーブル接続を検証します。

#### 8 ノード MetroCluster 構成のケーブル接続

ONTAP 9.8 以前を実行している MetroCluster 構成でアップグレードを移行する場合、一時的な 8 ノード構成 にするには、 2 つ目の 4 ノード DR グループを構成に追加する必要があります。 ONTAP 9.9.1以降では、永 続的な8ノードMetroCluster構成がサポートされます。

このタスクについて

このような構成では、上記と同じ方法を使用します。2 つ目の MetroCluster ではなく、 4 ノードの DR グル ープを追加でケーブル接続します。

たとえば、次のような構成になります。

- Cisco 3132Q-V スイッチ
- ・MetroCluster 1 : FAS2750 プラットフォーム
- MetroCluster 2 : AFF A700 プラットフォーム(これらのプラットフォームは2つ目の4ノード DR グル ープとして追加)

手順

- MetroCluster 1 では、 FAS2750 プラットフォームの表と MetroCluster 1 インターフェイスの行を使用して、 Cisco 3132Q-V スイッチをケーブル接続します。
- MetroCluster 2 (2つ目の DR グループ)の場合は、AFF A700 プラットフォームの表と MetroCluster 2 インターフェイスの行を使用して、 Cisco 3132Q-V スイッチをケーブル接続します。

# Cisco 3132Q-V スイッチのプラットフォームポート割り当て

MetroCluster IP 構成で使用するポートは、スイッチのモデルとプラットフォームのタイ

プによって異なります。

表を使用する前に、次のガイドラインを確認してください。

 スイッチをMetroCluster FCからIPへ移行するように設定した場合は、ポート5、ポート6、ポート13、またはポート14を使用してMetroCluster FCノードのローカルクラスタインターフェイスを接続できます。
 を参照してください "RcfFileGenerator の順にクリックします" および生成されたケーブル接続ファイルを 参照してください。それ以外のすべての接続では、表に記載されているポート使用量の割り当てを使用できます。

構成に適したケーブル接続テーブルを選択

次の表を使用して、必要なケーブル接続の表を特定します。

| システムの状態             | 使用するケーブル接続テーブル                           |
|---------------------|------------------------------------------|
| FAS2750、AFF A220    | Cisco 3132Q-Vプラットフォームのポート割り当て(<br>グループ1) |
| FAS9000、AFF A700    | Cisco 3132Q-Vプラットフォームのポート割り当て(<br>グループ2) |
| AFF A800、ASA A800向け | Cisco 3132Q-Vプラットフォームのポート割り当て(<br>グループ3) |

**Cisco 3132Q-V**プラットフォームのポート割り当て(グループ1)

プラットフォームポート割り当てを確認し、FAS2750またはAFF A220システムをCisco 3132Q-Vスイッチに ケーブル接続します。

| Switch  | Desture                                   | FAS2750           |               |  |
|---------|-------------------------------------------|-------------------|---------------|--|
| Port    | Port use                                  | AFF A220          |               |  |
|         |                                           | IP_Switch_x_1     | IP_Switch_x_2 |  |
| 1-6     | Unused                                    | disa              | bled          |  |
| 7       | ISL, Local Cluster                        | ISL, Loca         | l Cluster     |  |
| 8       | native speed / 40G / 100G                 | -                 |               |  |
| 9/1     |                                           | e0a               | e0b           |  |
| 9/2-4   | MetroCluster 1,                           | disa              | bled          |  |
| 10/1    | Shared Cluster and MetroCluster interface | e0a               | e0b           |  |
| 10/2-4  |                                           | disa              | bled          |  |
| 11/1    |                                           | e0a               | e0b           |  |
| 11/2-4  | MetroCluster 2,                           | disa              | bled          |  |
| 12/1    | Shared Cluster and MetroCluster interface | e0a               | e0b           |  |
| 12/2-4  |                                           | disa              | bled          |  |
| 13/1    |                                           | e0a               | e0b           |  |
| 13/2-4  | MetroCluster 3,                           | disa              | bled          |  |
| 14/1    | Shared Cluster and MetroCluster interface | e0a               | e0b           |  |
| 14/2-4  |                                           | disa              | bled          |  |
| 15      |                                           |                   |               |  |
| 16      |                                           |                   |               |  |
| 17      | ISL, MetroCluster                         | ISL Mot           | oCluster      |  |
| 18      | native speed 40G                          | ISL, MetroCluster |               |  |
| 19      |                                           |                   |               |  |
| 20      |                                           |                   |               |  |
| 21/1-4  |                                           |                   |               |  |
| 22/1-4  | ISL, MetroCluster                         | ISL Mot           | oCluster      |  |
| 23/1-4  | breakout mode 10G                         | ist, Weti         | ociustei      |  |
| 24/1-4  |                                           |                   |               |  |
| 25 - 32 | Unused                                    | disa              | bled          |  |

**Cisco 3132Q-V**プラットフォームのポート割り当て(グループ**2**)

プラットフォームポート割り当てを確認し、FAS9000またはAFF A700システムをCisco 3132Q-Vスイッチに ケーブル接続します。

| Switch  | Port use                | FAS9000<br>AFF A700 |               |  |
|---------|-------------------------|---------------------|---------------|--|
| Port    |                         | IP_Switch_x_1       | IP_Switch_x_2 |  |
| 1       | MetroCluster 1,         |                     | e/le / e8a    |  |
| 2       | Local Cluster interface | 640                 | 2427200       |  |
| 3       | MetroCluster 2,         | e4a e4e/e8a         |               |  |
| 4       | Local Cluster interface | e4a e4e / e8a       |               |  |
| 5       | MetroCluster 3,         | e4a e4e/e8a         |               |  |
| 6       | Local Cluster interface | e4a e4e / e8a       |               |  |
| 7       | ISL, Local Cluster      | ISI Local Cluster   |               |  |
| 8       | native speed 40G        | ISL, LOCAI CIUSTER  |               |  |
| 9       | MetroCluster 1,         | 050                 | 05h           |  |
| 10      | MetroCluster interface  | eJa                 | 630           |  |
| 11      | MetroCluster 2,         | 050                 | o5h           |  |
| 12      | MetroCluster interface  | eJa                 | 620           |  |
| 13      | MetroCluster 3,         | 050                 | o5h           |  |
| 14      | MetroCluster interface  | esa esb             |               |  |
| 15      |                         |                     |               |  |
| 16      |                         |                     |               |  |
| 17      | ISL, MetroCluster       | ISI MatraCluster    |               |  |
| 18      | native speed 40G        | ist, wet            | ociustei      |  |
| 19      |                         |                     |               |  |
| 20      |                         |                     |               |  |
| 21/1-4  |                         |                     |               |  |
| 22/1-4  | ISL, MetroCluster       | ISL Mot             | oCluster      |  |
| 23/1-4  | breakout mode 10G       | ISL, MetroCluster   |               |  |
| 24/1-4  |                         |                     |               |  |
| 25 - 32 | Unused                  | disa                | bled          |  |

**Cisco 3132Q-V**プラットフォームのポート割り当て(グループ**3**)

プラットフォームポートの割り当てを確認して、AFF A800またはASA A800システムをCisco 3132Q-Vスイッチにケーブル接続します。

| Switch  | Port use                | AFF A800<br>ASA A800 |               |  |
|---------|-------------------------|----------------------|---------------|--|
| Port    |                         | IP_Switch_x_1        | IP_Switch_x_2 |  |
| 1       | MetroCluster 1,         | e0a                  | e1a           |  |
| 2       | Local Cluster interface | 200                  | CIG           |  |
| 3       | MetroCluster 2,         | 003                  | o1a           |  |
| 4       | Local Cluster interface | 204                  | 610           |  |
| 5       | MetroCluster 3,         | e0a e1a              |               |  |
| 6       | Local Cluster interface | eua                  | 619           |  |
| 7       | ISL, Local Cluster      | ISI Local Cluster    |               |  |
| 8       | 8 native speed 40G      |                      | rcluster      |  |
| 9       | MetroCluster 1,         | o0b                  | e1b           |  |
| 10      | MetroCluster interface  | 009                  |               |  |
| 11      | MetroCluster 2,         | o0b                  | e1b           |  |
| 12      | MetroCluster interface  | 200                  |               |  |
| 13      | MetroCluster 3,         | e0b                  | e1h           |  |
| 14      | MetroCluster interface  | 200                  | 610           |  |
| 15      |                         |                      |               |  |
| 16      |                         |                      |               |  |
| 17      | ISL, MetroCluster       | ISL, MetroCluster    |               |  |
| 18      | native speed 40G        |                      |               |  |
| 19      |                         |                      |               |  |
| 20      |                         |                      |               |  |
| 21/1-4  |                         |                      |               |  |
| 22/1-4  | ISL, MetroCluster       | ISL Mot              | oCluster      |  |
| 23/1-4  | breakout mode 10G       | ist, Weti            | ociustei      |  |
| 24/1-4  |                         |                      |               |  |
| 25 - 32 | Unused                  | disa                 | bled          |  |

# **Cisco 3232C** スイッチまたは **Cisco 9336C** スイッチのプラットフォームポートの割り当て

MetroCluster IP 構成で使用するポートは、スイッチのモデルとプラットフォームのタイ プによって異なります。

表を使用する前に、次の考慮事項を確認してください。

- 次の表は、サイトAで使用するポートを示していますサイトBでも同じケーブル接続が使用されます
- ・速度が異なるポート( 100Gbps ポートと 40Gbps ポートなど)をスイッチに設定することはできません。
- スイッチを使用して1つの MetroCluster を設定する場合は、\* MetroCluster 1\*ポートグループを使用します。

MetroClusterポートグループ(MetroCluster 1、MetroCluster 2、MetroCluster 3、またはMetroCluster 4) を追跡します。RcfFileGenerator ツールを使用する場合は、この設定手順で後述するように、このツール が必要になります。 また、 RcfFileGenerator for MetroCluster IP では、各スイッチのポートごとのケーブル配線の概要についても説明します。

ケーブル接続の概要を使用して、ケーブル接続を検証します。

- MetroCluster ISLの25Gブレークアウトモードには、バージョンv2.10以降のRCFファイルが必要です。
- ・「MetroCluster 4」グループでFAS8200またはAFF A300以外のプラットフォームを使用するには、ONTAP 9.13.1以降およびRCFファイルバージョン2.00が必要です。

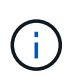

RCFファイルのバージョンは、ファイルの生成に使用されるRCFfilegeneratorツールのバージョンとは異なります。たとえば、RCFファイルジェネレータv1.6cを使用してバージョン2.00のRCFファイルを生成できます。

#### 2 つの MetroCluster 構成とスイッチのケーブル接続

複数のMetroCluster 構成をCisco 3132Q-Vスイッチにケーブル接続する場合は、該当する表に従って 各MetroCluster をケーブル接続する必要があります。たとえば、FAS2750とAFF A700を同じCisco 3132Q-V スイッチにケーブル接続する場合などです。次に、表1の「MetroCluster 1」に従ってFAS2750をケーブル接 続し、表2の「MetroCluster 2」または「MetroCluster 3」に従ってAFF A700をケーブル接続しま す。FAS2750とAFF A700の両方を「MetroCluster 1」として物理的にケーブル接続することはできません。

#### 構成に適したケーブル接続テーブルを選択

| べの我で反用して、 必要な / ノル政制の我で特定しよ /。 | 次の表を使用して、 | 必要なケー | ·ブル接続の表を特定します。 |
|--------------------------------|-----------|-------|----------------|
|--------------------------------|-----------|-------|----------------|

| システムの状態                                  | 使用するケーブル接続テーブル                                       |
|------------------------------------------|------------------------------------------------------|
| AFF A150、ASA A150、FAS2750、AFF A220       | Cisco 3232CまたはCisco 9336Cプラットフォームの                   |
| FAS500f、AFF C250、ASA C250、AFF A250、ASA   | ポート割り当て(グループ1)                                       |
| A250                                     |                                                      |
| FAS8200、AFF A300                         | Cisco 3232CまたはCisco 9336Cプラットフォームの<br>ポート割り当て(グループ2) |
| AFF A320 FAS8300、AFF C400、ASA C400       | Cisco 3232CまたはCisco 9336Cプラットフォームの                   |
| 、FAS8700 AFF A400、ASA A400               | ポート割り当て(グループ3)                                       |
| FAS9000、AFF A700 AFF C800、ASA C800、AFF   | Cisco 3232CまたはCisco 9336Cプラットフォームの                   |
| A800、ASA A800 FAS9500、AFF A900、 ASA A900 | ポート割り当て(グループ4)                                       |
| AFF A70 AFF A90 AFF A1K *注:*これらのシステム     | Cisco 3232CまたはCisco 9336Cプラットフォームの                   |
| にはONTAP 9.15.1以降が必要です。                   | ポート割り当て(グループ5)                                       |

**Cisco 3232C**または**Cisco 9336C**プラットフォームのポート割り当て(グループ1)

プラットフォームポート割り当てを確認して、AFF A150、ASA A150、FAS2750、AFF A220、FAS500f、 AFF C250、ASA C250、AFF A250、またはASA A250システムからCisco 3232Cまたは9336Cスイッチへの接 続:

| Switch<br>Port | Port use                                  | AFF A150<br>ASA A150<br>FAS2750<br>AFF A220 |                | FAS<br>AFF<br>ASA<br>AFF<br>ASA | 500f<br>C250<br>C250<br>A250<br>A250 |  |
|----------------|-------------------------------------------|---------------------------------------------|----------------|---------------------------------|--------------------------------------|--|
|                |                                           | IP_Switch_x_1                               | IP_Switch_x_2  | IP_Switch_x_1                   | IP_Switch_x_2                        |  |
| 1-6            | Unused                                    | disa                                        | bled           | disa                            | bled                                 |  |
| 7<br>8         | ISL, Local Cluster<br>native speed / 100G | ISL, Loca                                   | l Cluster      | ISL, Loca                       | l Cluster                            |  |
| 9/1            |                                           | e0a                                         | e0b            | e0c                             | e0d                                  |  |
| 9/2-4          | MetroCluster 1,                           | disa                                        | bled           | disa                            | bled                                 |  |
| 10/1           | Shared Cluster and MetroCluster interface | e0a                                         | e0b            | e0c                             | e0d                                  |  |
| 10/2-4         |                                           | disabled                                    |                | disabled                        |                                      |  |
| 11/1           |                                           | e0a                                         | e0b            | e0c                             | e0d                                  |  |
| 11/2-4         | MetroCluster 2,                           | disa                                        | bled           | disa                            | bled                                 |  |
| 12/1           | Shared Cluster and MetroCluster interface | e0a                                         | e0b            | e0c                             | e0d                                  |  |
| 12/2-4         |                                           | disa                                        | bled           | disa                            | bled                                 |  |
| 13/1           |                                           | e0a                                         | e0b            | e0c                             | e0d                                  |  |
| 13/2-4         | MetroCluster 3,                           | disa                                        | bled           | disa                            | bled                                 |  |
| 14/1           | Shared Cluster and MetroCluster interface | e0a                                         | e0b            | e0c                             | e0d                                  |  |
| 14/2-4         |                                           | disa                                        | bled           | disabled                        |                                      |  |
| 15             |                                           |                                             |                |                                 |                                      |  |
| 16             |                                           |                                             |                |                                 |                                      |  |
| 17             | ISL, MetroCluster                         | ISL Mot                                     | coCluster      | ISI Moto                        | Cluster                              |  |
| 18             | native speed 40G / 100G                   | ISL, IVIEL                                  | lociustei      | ISL, MetroCluster               |                                      |  |
| 19             |                                           |                                             |                |                                 |                                      |  |
| 20             |                                           |                                             |                |                                 |                                      |  |
| 21/1-4         |                                           |                                             |                |                                 |                                      |  |
| 22/1-4         | ISL, MetroCluster                         | ISI Met                                     | roCluster      | ISI Mote                        | oCluster                             |  |
| 23/1-4         | breakout mode 10G / 25G                   | ISL, IVIEL                                  | lociustei      | ISL, IVIELI                     | ocluster                             |  |
| 24/1-4         |                                           |                                             |                |                                 |                                      |  |
| 25/1           |                                           | e0a                                         | e0b            | e0c                             | e0d                                  |  |
| 25/2-4         | MetroCluster 1,                           | disa                                        | bled           | disa                            | bled                                 |  |
| 26/1           | Shared Cluster and MetroCluster interface | e0a                                         | e0b            | e0c                             | e0d                                  |  |
| 26/2-4         |                                           | disa                                        | bled           | disa                            | bled                                 |  |
| 27 - 32        | Unused                                    | disa                                        | abled disabled |                                 | bled                                 |  |
| 33 - 34        | Unused (Cisco 9336C-FX2 only)             | disa                                        | bled           | disabled                        |                                      |  |

**Cisco 3232C**または**Cisco 9336C**プラットフォームのポート割り当て(グループ**2**)

プラットフォームポート割り当てを確認し、FAS8200またはAFF A300システムをCisco 3232Cまたは9336C スイッチにケーブル接続します。

| Switch  | h FAS8200                     |               | 8200          |
|---------|-------------------------------|---------------|---------------|
| Port    | Port use                      | AFF           | A300          |
|         |                               | IP_Switch_x_1 | IP_Switch_x_2 |
| 1/1     |                               | eOa           | eOb           |
| 1/2-4   | MetroCluster 1,               | disa          | bled          |
| 2/1     | Local Cluster interface       | e0a           | e0b           |
| 2/2-4   |                               | disa          | bled          |
| 3/1     |                               | eOa           | e0b           |
| 3/2-4   | MetroCluster 2,               | disa          | bled          |
| 4/1     | Local Cluster interface       | e0a           | e0b           |
| 4/2-4   |                               | disa          | bled          |
| 5/1     |                               | e0a           | e0b           |
| 5/2-4   | MetroCluster 3,               | disa          | bled          |
| 6/1     | 6/1 MetroCluster interface    |               | e0b           |
| 6/2-4   |                               | disa          | bled          |
| 7       | ISL, Local Cluster            |               |               |
| 8       | native speed / 100G           | ISL, LOCA     | l Cluster     |
| 9/1     |                               | e1a           | e1b           |
| 9/2-4   | MetroCluster 1,               | disa          | bled          |
| 10/1    | MetroCluster interface        | e1a           | e1b           |
| 10/2-4  |                               | disa          | bled          |
| 11/1    |                               | e1a           | e1b           |
| 11/2-4  | MetroCluster 2,               | disa          | bled          |
| 12/1    | MetroCluster interface        | e1a           | e1b           |
| 12/2-4  | 2/2-4                         |               | bled          |
| 13/1    |                               | e1a           | e1b           |
| 13/2-4  | MetroCluster 3,               | disa          | bled          |
| 14/1    | MetroCluster interface        | e1a           | e1b           |
| 14/2-4  |                               | disa          | bled          |
| 15      |                               |               |               |
| 16      |                               |               |               |
| 17      | ISL. MetroCluster             |               |               |
| 18      | native speed 40G / 100G       | ISL, Meti     | roCluster     |
| 19      |                               |               |               |
| 20      |                               |               |               |
| 21/1-4  |                               |               |               |
| 22/1-4  | ISL MetroCluster              |               |               |
| 22/14   | breakout mode 10G / 25G       | ISL, Meti     | roCluster     |
| 24/1-4  |                               |               |               |
| 25/1    |                               | e1a           | e1h           |
| 25/2-4  | MetroCluster 4                | disa          | bled          |
| 26/1    | MetroCluster interface        | e1a           | e1h           |
| 26/2-4  |                               | disa          | bled          |
| 20/2-4  | Unused                        | disa          | bled          |
| 27-20   | Onuseu                        | 000           | a0h           |
| 29/1    | MetroCluster 4                | dica          | bled          |
| 29/2-4  | Local Cluster interface       |               | ant ant       |
| 30/1    |                               | eua           | blad          |
| 30/2-4  | Unused                        | uisa          | bled          |
| 25-32   |                               | disa          | bled          |
| 33 - 34 | Unusea (Cisco 9336C-FX2 only) | disa          | pied          |

古いRCFファイルからアップグレードする場合は、「MetroCluster 4」グループのポート(ポート25 / 26および29 / 30)をケーブル接続構成で使用している可能性があります。

**Cisco 3232C**または**Cisco 9336C**プラットフォームのポート割り当て(グループ3)

AFF A320、FAS8300、AFF C400、ASA C400、FAS8700をケーブル接続するためのプラットフォームポート 割り当ての確認 AFF A400またはASA A400システムからCisco 3232Cまたは9336Cスイッチへの接続:

|         |                               |                    |               | FAS8300            |               |                    |               |  |
|---------|-------------------------------|--------------------|---------------|--------------------|---------------|--------------------|---------------|--|
| Switch  |                               | AFF                | AFF A320      |                    | AFF C400      |                    | AFF A400      |  |
| Port    | Port use                      |                    |               | ASA C400           |               | ASA A400           |               |  |
|         |                               |                    |               | FASE               | 3700          |                    | 10.0.11.1.0   |  |
| 1       | Matus Chuster 1               | IP_Switch_x_1      | IP_Switch_x_2 | IP_Switch_x_1      | IP_Switch_x_2 | IP_Switch_x_1      | IP_Switch_x_2 |  |
| 1       | Metrocluster 1,               | e0a                | e0d           | e0c                | eOd           | e3a                | e3b           |  |
| 2       | Local Cluster Interface       |                    |               |                    |               |                    |               |  |
| 3       | Netrocluster 2,               | e0a                | e0d           | e0c                | eOd           | e3a                | e3b           |  |
| 5       | MetroCluster 2                |                    |               |                    |               |                    |               |  |
| 6       | Local Cluster interface       | eOa                | e0d           | eOc                | eOd           | e3a                | e3b           |  |
| 7       | ISL, Local Cluster            |                    |               |                    |               |                    |               |  |
| 8       | native speed / 100G           | ISL, Local Cluster |               | ISL, Local Cluster |               | ISL, Local Cluster |               |  |
| 9       | MetroCluster 1,               | -07                | a0h           | 010                | o1b           | 010                | o1b           |  |
| 10      | MetroCluster interface        | eog                | eon           | ela                | erp           | ela                | erp           |  |
| 11      | MetroCluster 2,               | eOg                | e0h           | e1a                | e1h           | e1a                | e1h           |  |
| 12      | MetroCluster interface        | COB                | con           | 610                | eib           | 610                | 610           |  |
| 13      | MetroCluster 3,               | eOg                | e0h           | e1a                | e1b           | e1a                | e1b           |  |
| 14      | MetroCluster interface        | 008                | con           |                    | 015           |                    | 615           |  |
| 15      |                               |                    |               |                    |               |                    |               |  |
| 16      |                               |                    |               |                    |               |                    |               |  |
| 17      | ISL, MetroCluster             | ISL, Metr          | oCluster      | ISL, MetroCluster  |               | ISL, MetroCluster  |               |  |
| 18      | native speed 40G / 100G       |                    |               |                    |               |                    |               |  |
| 19      |                               |                    |               |                    |               |                    |               |  |
| 20      |                               |                    |               |                    |               |                    |               |  |
| 21/1-4  | ISI MetroCluster              |                    |               | ISL, MetroCluster  |               | ISL, MetroCluster  |               |  |
| 22/1-4  | breakout mode 10G / 25G       | ISL, Metr          | oCluster      |                    |               |                    |               |  |
| 24/1-4  | breakout mode 1007 200        |                    |               |                    |               |                    |               |  |
| 25      | MetroCluster 4.               | _                  |               |                    |               |                    |               |  |
| 26      | MetroCluster interface        | eOg                | e0h           | ela                | e1b           | ela                | e1b           |  |
| 27 - 28 | Unused                        | disa               | bled          | disabled           |               | disa               | bled          |  |
| 29      | MetroCluster 4,               | -0-                | -04           |                    | -04           |                    | - 2 h         |  |
| 30      | Local Cluster interface       | eua                | eua           | euc                | eua           | e≾a                | esp           |  |
| 31 - 32 | Unused                        | disa               | bled          | disabled           |               | disabled           |               |  |
| 33 - 34 | Unused (Cisco 9336C-FX2 only) | disa               | bled          | disabled           |               | disabled           |               |  |

\*注1 \*:X91440Aアダプタ(40Gbps)を使用している場合は、ポートe4aとe4e、またはe4aとe8aのいずれか を使用します。X91153Aアダプタ(100Gbps)を使用する場合は、ポートe4aとe4b、またはe4aとe8aのいず れかを使用します。

「MetroCluster 4」グループのポートを使用するには、ONTAP 9.13.1以降が必要です。

**Cisco 3232C**または**Cisco 9336C**プラットフォームのポート割り当て(グループ4)

i.

FAS9000、AFF A700、AFF C800、ASA C800、AFF A800をケーブル接続するためのプラットフォームポート割り当ての確認 ASA A800、FAS9500、AFF A900、またはASA A900システムからCisco 3232Cまたは9336Cスイッチへの接続:

| Switch<br>Port | Port use                      | FAS9000<br>AFF A700 |               | AFF C800<br>FAS9000 ASA C800<br>AFF A700 AFF A800<br>ASA A800 |                    | FAS9500<br>AFF A900<br>ASA A900 |                    |  |
|----------------|-------------------------------|---------------------|---------------|---------------------------------------------------------------|--------------------|---------------------------------|--------------------|--|
|                |                               | IP_Switch_x_1       | IP_Switch_x_2 | IP_Switch_x_1                                                 | IP_Switch_x_2      | IP_Switch_x_1                   | IP_Switch_x_2      |  |
| 1              | MetroCluster 1,               | e4a                 | e4e / e8a     | e0a                                                           | e1a                | e4a                             | e4b(e) / e8a       |  |
| 2              | Local Cluster interface       |                     |               |                                                               |                    |                                 | Note 1             |  |
| 3              | MetroCluster 2,               | e4a                 | e4e / e8a     | e0a                                                           | e1a                | e4a                             | e4b(e) / e8a       |  |
| 4              | Local Cluster interface       |                     |               |                                                               |                    |                                 | Note 1             |  |
| 5              | MetroCluster 3,               | e4a                 | e4e / e8a     | eOa                                                           | e1a                | e4a                             | e4b(e) / e8a       |  |
| 6              | Local Cluster interface       | e4a e4e / e8a       |               | 600 610                                                       |                    | CHU                             | Note 1             |  |
| 7              | ISL, Local Cluster            | ISL Local Cluster   |               | ISL Local Cluster                                             |                    | ISL Local Cluster               |                    |  |
| 8              | native speed / 100G           | ISL, Local Cluster  |               | 131, 1004                                                     | ISL, Local Cluster |                                 | ISL, LOCAI Cluster |  |
| 9              | MetroCluster 1,               | 050                 | o5h           | oOb                                                           | o1b                | o5h                             | o7h                |  |
| 10             | MetroCluster interface        | 629 620             |               | due                                                           | erp                | esp                             | e/b                |  |
| 11             | MetroCluster 2,               | 050                 | a5h           | a0h                                                           | o1b                | o5h                             | o7h                |  |
| 12             | MetroCluster interface        | esa                 | 620           | eon                                                           | erp                | 620                             | 670                |  |
| 13             | MetroCluster 3,               | 050                 | a5h           | a0h                                                           | o1b                | a5h                             | a7h                |  |
| 14             | MetroCluster interface        | esa                 | 620           | eon                                                           | ern                | 620                             | 670                |  |
| 15             |                               |                     |               |                                                               |                    |                                 |                    |  |
| 16             |                               |                     |               |                                                               |                    |                                 |                    |  |
| 17             | ISL, MetroCluster             | ISL Mat             | Cluster       | ISL, MetroCluster                                             |                    | ISL, MetroCluster               |                    |  |
| 18             | native speed 40G / 100G       | ISL, IVIET          | rocluster     |                                                               |                    |                                 |                    |  |
| 19             |                               |                     |               |                                                               |                    |                                 |                    |  |
| 20             |                               |                     |               |                                                               |                    |                                 |                    |  |
| 21/1-4         |                               |                     |               |                                                               |                    |                                 |                    |  |
| 22/1-4         | ISL, MetroCluster             |                     | cl .          | ISL, MetroCluster                                             |                    |                                 |                    |  |
| 23/1-4         | breakout mode 10G / 25G       | ISL, IVIET          | rocluster     |                                                               |                    | ISL, IVIETI                     | rocluster          |  |
| 24/1-4         |                               |                     |               |                                                               |                    |                                 |                    |  |
| 25             | MetroCluster 4,               |                     | - 5 h         | - 01-                                                         | - 1 -              | - 5 h                           | - 71-              |  |
| 26             | MetroCluster interface        | esa                 | esp           | eob                                                           | erp                | esp                             | erb                |  |
| 27 - 28        | Unused                        | disa                | bled          | disabled                                                      |                    | disa                            | bled               |  |
| 29             | MetroCluster 4,               | - 4 -               | -1-1-0        | - 0-                                                          | -1-                | - 1 -                           | e4b(e) / e8a       |  |
| 30             | Local Cluster interface       | e4a                 | e4a e4e / e8a | eua                                                           | ета                | e4a                             | Note 1             |  |
| 31 - 32        | Unused                        | disa                | bled          | disa                                                          | bled               | disa                            | bled               |  |
| 33 - 34        | Unused (Cisco 9336C-FX2 only) | disa                | bled          | disabled                                                      |                    | disabled                        |                    |  |

\*注1 \*: X91440Aアダプタ(40Gbps)を使用している場合は、ポートe4aとe4e、またはe4aとe8aのいずれか を使用します。X91153Aアダプタ(100Gbps)を使用する場合は、ポートe4aとe4b、またはe4aとe8aのいず れかを使用します。

 $(\mathbf{i})$ 

「MetroCluster 4」グループのポートを使用するには、ONTAP 9.13.1以降が必要です。

Cisco 3232CまたはCisco 9336Cプラットフォームのポート割り当て(グループ5)

AFF A70、AFF A90、またはAFF A1KシステムをCisco 3232Cまたは9336Cスイッチにケーブル接続するためのプラットフォームポート割り当てを確認します。

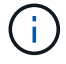

この表に示すシステムには、ONTAP 9.15.1以降が必要です。

| Switch  | Destruction                   | AFF                | A70           | AFF A90            |               | AFF A1K           |                                         |
|---------|-------------------------------|--------------------|---------------|--------------------|---------------|-------------------|-----------------------------------------|
| Port    | Port use                      | IP_Switch_x_1      | IP_Switch_x_2 | IP_Switch_x_1      | IP_Switch_x_2 | IP_Switch_x_1     | IP_Switch_x_2                           |
| 1       | MetroCluster 1,               | e1a                | 070           | 012                | e7a           | o12               | e7a                                     |
| 2       | Local Cluster interface       | 610                | 674           | 610                | 674           | CIG               | 674                                     |
| 3       | MetroCluster 2,               | 012                | 070           | 012                | 070           | 010               | 070                                     |
| 4       | Local Cluster interface       | ela                | e/a           | era                | e/a           | era               | era                                     |
| 5       | MetroCluster 3,               | 010                | 070           | 010                | 070           | 010               | 070                                     |
| 6       | Local Cluster interface       | eia                | e/a           | eid                | e/a           | eia               | e/a                                     |
| 7       | ISL, Local Cluster            |                    | Cluster       | ISI Loca           | Cluster       | ISI Loca          | Cluster                                 |
| 8       | native speed / 100G           | ISL, Local Cluster |               | ISL, Local Cluster |               | ISL, LOCA         | il Cluster                              |
| 9       | MetroCluster 1,               | o2h                | a2h           | a2h                | a2h           | e2h               | a2h                                     |
| 10      | MetroCluster interface        | 620                | 630           | 620                | 630           | 620               | 620                                     |
| 11      | MetroCluster 2,               | e2h                | a2h           | e2h                | e2h           | e2h               | e2h                                     |
| 12      | MetroCluster interface        | CZD                | 630           | 620                | 630           | CZU               | 630                                     |
| 13      | MetroCluster 3,               | e2h                | e3h           | e2h                | e3h           | e2h               | e3h                                     |
| 14      | MetroCluster interface        | CZU                | 650           | C20                | 000           | C25               | 650                                     |
| 15      | 5                             |                    |               |                    |               |                   |                                         |
| 16      |                               |                    |               |                    |               |                   |                                         |
| 17      | ISL, MetroCluster             | ISI Met            | roCluster     | ISI Met            | roCluster     | ISI Mate          | oCluster                                |
| 18      | native speed 40G / 100G       | ist, metrocluster  |               | ist, metrocluster  |               | ist, Metrocluster |                                         |
| 19      | 7                             |                    |               |                    |               |                   |                                         |
| 20      |                               |                    |               |                    |               |                   |                                         |
| 21/1-4  | 2<br>1                        |                    |               |                    |               |                   |                                         |
| 22/1-4  | ISL, MetroCluster             | ISI Mot            | roCluster     | ISI MatraChustar   |               | ISI MatroCluster  |                                         |
| 23/1-4  | breakout mode 10G / 25G       |                    | locidister    | ISL, WICC          | ociustei      |                   | Ocidatei                                |
| 24/1-4  | 5                             |                    |               |                    |               |                   | 1 · · · · · · · · · · · · · · · · · · · |
| 25      | MetroCluster 4,               | e2h                | e3h           | e2h                | e3h           | e2h               | e3h                                     |
| 26      | MetroCluster interface        | 620                |               | 020                | COD           | CLU               |                                         |
| 27 - 28 | Unused                        | disa               | ibled         | disa               | bled          | disa              | bled                                    |
| 29      | MetroCluster 4,               | 010                | 070           | -10                | e7a           | 010               | 070                                     |
| 30      | Local Cluster interface       | eia                | era           | eta                | 0/0           | era               | e/a                                     |
| 31 - 32 | Unused                        | disa               | bled          | disa               | bled          | disabled          |                                         |
| 33 - 34 | Unused (Cisco 9336C-FX2 only) | disa               | bled          | disabled           |               | disabled          |                                         |

# **Cisco 9336C-FX2**共有スイッチのプラットフォームポート割り 当て

MetroCluster IP 構成で使用するポートは、スイッチのモデルとプラットフォームのタイ プによって異なります。

表を使用する前に、次の考慮事項を確認してください。

- スイッチ接続NS224シェルフがサポートされているMetroCluster構成またはDRグループが少なくとも1つ 必要です。
- スイッチ接続NS224シェルフをサポートしないプラットフォームは、2つ目のMetroCluster構成または2つ 目のDRグループとしてのみ接続できます。
- RcfFileGeneratorでは、最初のプラットフォームが選択されている場合にのみ、対象となるプラットフォ ームが表示されます。
- ・1つの8ノードまたは2つの4ノードMetroCluster構成を接続するには、ONTAP 9.14.1以降が必要です。

構成に適したケーブル接続テーブルを選択

構成に適したポート割り当ての表を確認します。このセクションには、2組のケーブルテーブルがあります。

- •スイッチ接続NS224シェルフに接続するコントローラのケーブル接続表
- ・スイッチ接続NS224シェルフに接続されていないコントローラのケーブル接続表

スイッチ接続**NS224**シェルフに接続されているコントローラ

スイッチ接続NS224シェルフに接続するコントローラのポート割り当て表を確認します。

| プラットフォーム                                | 使用するケーブル接続テーブル                  |
|-----------------------------------------|---------------------------------|
| AFF A320 AFF C400、ASA C400 AFF A400、ASA | Cisco 9336C-FX2共有スイッチプラットフォームのポ |
| A400                                    | ート割り当て(グループ1)                   |
| AFF A700 AFF C800、ASA C800、AFF A800 AFF | Cisco 9336C-FX2共有スイッチプラットフォームのポ |
| A900、ASA A900                           | ート割り当て(グループ2)                   |
| AFF A90 AFF A70 AFF A1K *注:*これらのシステム    | Cisco 9336C-FX2共有スイッチプラットフォームのポ |
| にはONTAP 9.15.1以降が必要です。                  | ート割り当て(グループ3)                   |

**Cisco 9336C-FX2**共有スイッチプラットフォームのポート割り当て(グループ1)

スイッチ接続NSS24シェルフをCisco 9336C-FX2共有スイッチに接続するAFF A320、AFF C400、ASA C400、AFF A400、またはASA A400システムをケーブル接続するためのプラットフォームポート割り当てを 確認します。

| Controllers connecting switch-attached shelves |                                                                         |                          |                          |                          |                          |                          |                          |  |
|------------------------------------------------|-------------------------------------------------------------------------|--------------------------|--------------------------|--------------------------|--------------------------|--------------------------|--------------------------|--|
| Switch<br>Port                                 | Port Use                                                                | AFF /                    | A320                     | AFF C400<br>ASA C400     |                          | AFF /<br>ASA /           | AFF A400<br>ASA A400     |  |
|                                                |                                                                         | IP_Switch_x_1            | IP_Switch_x_2            | IP_Switch_x_1            | IP_Switch_x_2            | IP_Switch_x_1            | IP_Switch_x_2            |  |
| 1<br>2                                         | MetroCluster 1,<br>Local Cluster interface                              | eOa                      | eOd                      | eOc                      | eOd                      | e3a                      | e3b                      |  |
| 3                                              | MetroCluster 2,<br>Local Cluster interface                              | eOa                      | eOd                      | eOc                      | eOd                      | e3a                      | e3b                      |  |
| 5                                              | Storage shelf 1 (9)                                                     | NSM-1, e0a<br>NSM-2, e0a | NSM-1, e0b<br>NSM-2, e0b | NSM-1, eOa<br>NSM-2, eOa | NSM-1, e0b<br>NSM-2, e0b | NSM-1, eOa<br>NSM-2, eOa | NSM-1, e0b<br>NSM-2, e0b |  |
| 7 8                                            | ISL, Local Cluster<br>native speed / 100G                               | ISL, Loca                | l Cluster                | ISL, Loca                | l Cluster                | ISL, Loca                | l Cluster                |  |
| 9<br>10                                        | MetroCluster 1,<br>MetroCluster interface                               | eOg                      | eOh                      | e1a                      | e1b                      | e1a                      | e1b                      |  |
| 11<br>12                                       | MetroCluster 2,<br>MetroCluster interface                               | eOg                      | e0h                      | e1a                      | e1b                      | ela                      | e1b                      |  |
| 13<br>14<br>15<br>16                           | ISL MetroCluster,<br>native speed 40G / 100G<br>breakout mode 10G / 25G | ISL, MetroCluster        |                          | ISL, MetroCluster        |                          | ISL, MetroCluster        |                          |  |
| 17<br>18                                       | MetroCluster 1,<br>Ethernet Storage Interface                           | eOc                      | eOf                      | e4a                      | e4b / e5b                | eOc                      | e0d / e5b                |  |
| 19<br>20                                       | MetroCluster 2,<br>Ethernet Storage Interface                           | eOc                      | eOf                      | e4a                      | e4b / e5b                | eOc                      | e0d / e5b                |  |
| 21                                             | -<br>Storage shelf 2 (8)                                                | NSM-1, e0a<br>NSM-2, e0a | NSM-1, e0b<br>NSM-2, e0b | NSM-1, eOa<br>NSM-2, eOa | NSM-1, e0b<br>NSM-2, e0b | NSM-1, e0a<br>NSM-2, e0a | NSM-1, e0b<br>NSM-2, e0b |  |
| 23                                             | Storage shelf 3 (7)                                                     | NSM-1, e0a               | NSM-1, e0b               | NSM-1, e0a               | NSM-1, e0b               | NSM-1, e0a               | NSM-1, e0b               |  |
| 25                                             | Storage shelf 4 (6)                                                     | NSM-1, e0a               | NSM-1, e0b               | NSM-1, e0a               | NSM-1, e0b               | NSM-1, e0a               | NSM-1, e0b               |  |
| 27 28                                          | Storage shelf 5 (5)                                                     | NSM-1, e0a<br>NSM-2, e0a | NSM-1, e0b<br>NSM-2, e0b |                          |                          |                          |                          |  |
| 29<br>30                                       | Storage shelf 6 (4)                                                     | NSM-1, eOa<br>NSM-2, eOa | NSM-1, e0b<br>NSM-2, e0b | NSM-1, eOa<br>NSM-2, eOa | NSM-1, e0b<br>NSM-2, e0b | NSM-1, eOa<br>NSM-2, eOa | NSM-1, e0b<br>NSM-2, e0b |  |
| 31<br>32                                       | Storage shelf 7 (3)                                                     | NSM-1, e0a<br>NSM-2, e0a | NSM-1, e0b<br>NSM-2, e0b | NSM-1, eOa<br>NSM-2, eOa | NSM-1, e0b<br>NSM-2, e0b | NSM-1, eOa<br>NSM-2, eOa | NSM-1, e0b<br>NSM-2, e0b |  |
| 33<br>34                                       | Storage shelf 8 (2)                                                     | NSM-1, e0a<br>NSM-2, e0a | NSM-1, e0b<br>NSM-2, e0b | NSM-1, eOa<br>NSM-2, eOa | NSM-1, e0b<br>NSM-2, e0b | NSM-1, eOa<br>NSM-2, eOa | NSM-1, e0b<br>NSM-2, e0b |  |
| 35<br>36                                       | Storage shelf 9 (1)                                                     | NSM-1, e0a<br>NSM-2, e0a | NSM-1, e0b<br>NSM-2, e0b | NSM-1, e0a<br>NSM-2, e0a | NSM-1, e0b<br>NSM-2, e0b | NSM-1, e0a<br>NSM-2, e0a | NSM-1, e0b<br>NSM-2, e0b |  |

\*注1\*:X91440Aアダプタ(40Gbps)を使用している場合は、ポートe4aとe4e、またはe4aとe8aのいずれか を使用します。X91153Aアダプタ(100Gbps)を使用する場合は、ポートe4aとe4b、またはe4aとe8aのいず

#### Cisco 9336C-FX2共有スイッチプラットフォームのポート割り当て(グループ2)

AFF A700、AFF C800、ASA C800、AFF A800、AFF A900のケーブル接続に使用するプラットフォームポートの割り当てを確認します。 または、スイッチ接続NSS24シェルフをCisco 9336C-FX2共有スイッチに接続するASA A900システム:

| Controllers connecting switch-attached shelves |                                                                         |                   |               |                   |                                  |                                  |                                   |  |
|------------------------------------------------|-------------------------------------------------------------------------|-------------------|---------------|-------------------|----------------------------------|----------------------------------|-----------------------------------|--|
| Switch<br>Port                                 | Port Use                                                                | AFF A700          |               | AFF<br>ASA<br>AFF | AFF C800<br>ASA C800<br>AFF A800 |                                  | AFF A900<br>ASA A900              |  |
|                                                |                                                                         | IP_Switch_x_1     | IP_Switch_x_2 | IP_Switch_x_1     | IP_Switch_x_2                    | IP_Switch_x_1                    | IP_Switch_x_2                     |  |
| 1<br>2                                         | MetroCluster 1,<br>Local Cluster interface                              | e4a               | e4e / e8a     | eOa               | e1a                              | e4a                              | e4b(e) / e8a<br>Note 1            |  |
| 3<br>4                                         | MetroCluster 2,<br>Local Cluster interface                              | e4a               | e4e / e8a     | eOa               | e1a                              | e4a                              | e4b(e) / e8a<br>Note 1            |  |
| 5                                              | Starsas shalf 1 (0)                                                     | NSM-1, eOa        | NSM-1, e0b    | NSM-1, eOa        | NSM-1, e0b                       | NSM-1, eOa                       | NSM-1, e0b                        |  |
| 6                                              | Storage shelf 1 (9)                                                     | NSM-2, e0a        | NSM-2, e0b    | NSM-2, eOa        | NSM-2, e0b                       | NSM-2, eOa                       | NSM-2, e0b                        |  |
| 7 8                                            | ISL, Local Cluster<br>native speed / 100G                               | ISL, Loca         | l Cluster     | ISL, Loca         | l Cluster                        | ISL, Loca                        | l Cluster                         |  |
| 9<br>10                                        | MetroCluster 1,<br>MetroCluster interface                               | e5a               | e5b           | e0b               | e1b                              | e5b                              | e7b                               |  |
| 11<br>12                                       | MetroCluster 2,<br>MetroCluster interface                               | e5a               | e5b           | e0b               | e1b                              | e5b                              | e7b                               |  |
| 13<br>14<br>15<br>16                           | ISL MetroCluster,<br>native speed 40G / 100G<br>breakout mode 10G / 25G | ISL, MetroCluster |               | ISL, MetroCluster |                                  | ISL, MetroCluster                |                                   |  |
| 17<br>18                                       | MetroCluster 1,<br>Ethernet Storage Interface                           | e3a               | e3b / e7b     | e5a               | e5b / e3b                        | e3a (option 1)<br>e2a (option 2) | e3b (option 1)<br>e10b (option 2) |  |
| 19<br>20                                       | MetroCluster 2,<br>Ethernet Storage Interface                           | e3a               | e3b / e7b     | e5a               | e5b / e3b                        | e3a (option 1)<br>e2a (option 2) | e3b (option 1)<br>e10b (option 2) |  |
| 21                                             |                                                                         | NSM-1, eOa        | NSM-1, e0b    | NSM-1, eOa        | NSM-1, e0b                       | NSM-1, eOa                       | NSM-1, e0b                        |  |
| 22                                             | Storage shelf 2 (8)                                                     | NSM-2, eOa        | NSM-2, e0b    | NSM-2, eOa        | NSM-2, e0b                       | NSM-2, eOa                       | NSM-2, e0b                        |  |
| 23                                             |                                                                         | NSM-1, eOa        | NSM-1, e0b    | NSM-1, eOa        | NSM-1, e0b                       | NSM-1, eOa                       | NSM-1, e0b                        |  |
| 24                                             | Storage shelf 3 (7)                                                     | NSM-2, eOa        | NSM-2, e0b    | NSM-2, eOa        | NSM-2, e0b                       | NSM-2, eOa                       | NSM-2, e0b                        |  |
| 25                                             |                                                                         | NSM-1, eOa        | NSM-1, e0b    | NSM-1, eOa        | NSM-1, e0b                       | NSM-1, eOa                       | NSM-1, e0b                        |  |
| 26                                             | Storage shell 4 (6)                                                     | NSM-2, e0a        | NSM-2, e0b    | NSM-2, eOa        | NSM-2, e0b                       | NSM-2, eOa                       | NSM-2, e0b                        |  |
| 27                                             |                                                                         | NSM-1, eOa        | NSM-1, e0b    | NSM-1, eOa        | NSM-1, e0b                       | NSM-1, eOa                       | NSM-1, e0b                        |  |
| 28                                             | Storage shelf 5 (5)                                                     | NSM-2, eOa        | NSM-2, e0b    | NSM-2, eOa        | NSM-2, e0b                       | NSM-2, eOa                       | NSM-2, e0b                        |  |
| 29                                             |                                                                         | NSM-1, eOa        | NSM-1, e0b    | NSM-1, eOa        | NSM-1, e0b                       | NSM-1, eOa                       | NSM-1, e0b                        |  |
| 30                                             | Storage shelf 6 (4)                                                     | NSM-2, eOa        | NSM-2, e0b    | NSM-2, eOa        | NSM-2, e0b                       | NSM-2, eOa                       | NSM-2, e0b                        |  |
| 31                                             | Storage shalf 7 (2)                                                     | NSM-1, eOa        | NSM-1, e0b    | NSM-1, eOa        | NSM-1, e0b                       | NSM-1, eOa                       | NSM-1, e0b                        |  |
| 32                                             | Storage shell 7 (5)                                                     | NSM-2, eOa        | NSM-2, e0b    | NSM-2, eOa        | NSM-2, e0b                       | NSM-2, eOa                       | NSM-2, e0b                        |  |
| 33                                             | Storage shalf 8 (2)                                                     | NSM-1, eOa        | NSM-1, e0b    | NSM-1, eOa        | NSM-1, e0b                       | NSM-1, eOa                       | NSM-1, e0b                        |  |
| 34                                             | Storage shell 6 (2)                                                     | NSM-2, eOa        | NSM-2, e0b    | NSM-2, eOa        | NSM-2, e0b                       | NSM-2, eOa                       | NSM-2, e0b                        |  |
| 35                                             | Storage -b-lf 0 (1)                                                     | NSM-1, eOa        | NSM-1, e0b    | NSM-1, eOa        | NSM-1, e0b                       | NSM-1, eOa                       | NSM-1, e0b                        |  |
| 36                                             | Protage stielt a (1)                                                    | NSM-2, eOa        | NSM-2, e0b    | NSM-2, e0a        | NSM-2, e0b                       | NSM-2, e0a                       | NSM-2, e0b                        |  |

\*注1 \*:X91440Aアダプタ(40Gbps)を使用している場合は、ポートe4aとe4e、またはe4aとe8aのいずれか を使用します。X91153Aアダプタ(100Gbps)を使用する場合は、ポートe4aとe4b、またはe4aとe8aのいず れかを使用します。

Cisco 9336C-FX2共有スイッチプラットフォームのポート割り当て(グループ3)

スイッチ接続NSS24シェルフをCisco 9336C-FX2共有スイッチに接続するAFF A90、AFF A70、またはAFF A1Kシステムをケーブル接続するためのプラットフォームポート割り当てを確認します。

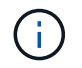

この表に示すシステムには、ONTAP 9.15.1以降が必要です。

|                            | Controllers connecting switch-attached shelves                          |                                   |                                   |                                   |                                   |                                                      |                                                      |  |
|----------------------------|-------------------------------------------------------------------------|-----------------------------------|-----------------------------------|-----------------------------------|-----------------------------------|------------------------------------------------------|------------------------------------------------------|--|
| Switch<br>Port             | Port Use                                                                | AFF                               | A70                               | AFF A90                           |                                   | AFF A1K                                              |                                                      |  |
|                            |                                                                         | IP Switch x 1                     | IP Switch x 2                     | IP Switch x 1                     | IP Switch x 2                     | IP Switch x 1                                        | IP Switch x 2                                        |  |
| 1                          | MetroCluster 1,                                                         | ela                               | e7a                               | ela                               | e7a                               | ela                                                  | e7a                                                  |  |
| 3                          | MetroCluster interface                                                  | e1a                               | e7a                               | ela                               | e7a                               | ela                                                  | e7a                                                  |  |
| 5                          | Local cluster interface                                                 | NSM-1 e0a                         | NSM-1 o0b                         | NSM-1 e0a                         | NSM-1 o0b                         | NSM-1 e0a                                            | NSM-1 o0b                                            |  |
| 6                          | Storage shelf 1 (9)                                                     | NSM-2, e0a                        | NSM-2, e0b                        | NSM-2, e0a                        | NSM-2, e0b                        | NSM-2, e0a                                           | NSM-2, e0b                                           |  |
| 7                          | ISL, Local Cluster                                                      | ISL, Loca                         | al Cluster                        | ISL, Loca                         | al Cluster                        | ISL, Loca                                            | l Cluster                                            |  |
| 9                          | MetroCluster 1,                                                         | e2a                               | e2b                               | e2b                               | e3b                               | e2b                                                  | e3b                                                  |  |
| 11                         | MetroCluster interface                                                  | e2a                               | e2b                               | e2b                               | e3b                               | e2b                                                  | e3b                                                  |  |
| 12<br>13<br>14<br>15<br>16 | ISL MetroCluster,<br>native speed 40G / 100G<br>breakout mode 10G / 25G | ISL, MetroCluster                 |                                   | ISL, MetroCluster                 |                                   | ISL, MetroCluster                                    |                                                      |  |
| 17                         | MetroCluster 1,                                                         | e8a (option 1)<br>e11a (option 2) | e8b (option 1)<br>e11b (option 2) | e8a (option 1)<br>e11a (option 2) | e8b (option 1)<br>e11b (option 2) | e8a (option 1)<br>e9a (option 2)<br>e10a (option 3)  | e8b (option 1)<br>e9b (option 2)<br>e10b (option 3)  |  |
| 18                         | Ethemet storage interrace                                               | e8b (option 3)                    | e11a (option 3)                   | e8b (option 3)                    | e11a (option 3)                   | esb (option 5)                                       | e110 (option 4)<br>e9a (option 5)<br>e11a (option 6) |  |
| 19                         | MetroCluster 2,                                                         | e8a (option 1)<br>e11a (option 2) | e8b (option 1)<br>e11b (option 2) | e8a (option 1)<br>e11a (option 2) | e8b (option 1)<br>e11b (option 2) | e8a (option 1)<br>e9a (option 2)<br>e10a (option 3)  | e8b (option 1)<br>e9b (option 2)<br>e10b (option 3)  |  |
| 20                         | Ethernet Storage Interface                                              | e8b (option 3)                    | e11a (option 3)                   | e8b (option 3)                    | ella (option 3)                   | e11a (option 4)<br>e8b (option 5)<br>e10b (option 6) | e11b (option 4)<br>e9a (option 5)<br>e11a (option 6) |  |
| 21                         |                                                                         | NSM-1, e0a                        | NSM-1, e0b                        | NSM-1, e0a                        | NSM-1, e0b                        | NSM-1, e0a                                           | NSM-1, e0b                                           |  |
| 22                         | Storage shelf 2 (8)                                                     | NSM-2, e0a                        | NSM-2, e0b                        | NSM-2, e0a                        | NSM-2, e0b                        | NSM-2, e0a                                           | NSM-2, e0b                                           |  |
| 23                         | Storago shalf 2 (7)                                                     | NSM-1, e0a                        | NSM-1, e0b                        | NSM-1, e0a                        | NSM-1, e0b                        | NSM-1, e0a                                           | NSM-1, e0b                                           |  |
| 24                         | Storage siten 5 (7)                                                     | NSM-2, e0a                        | NSM-2, e0b                        | NSM-2, e0a                        | NSM-2, e0b                        | NSM-2, e0a                                           | NSM-2, e0b                                           |  |
| 25                         | Storage shelf 4 (6)                                                     | NSM-1, e0a                        | NSM-1, e0b                        | NSM-1, e0a                        | NSM-1, e0b                        | NSM-1, e0a                                           | NSM-1, e0b                                           |  |
| 26                         | Storage shell + (0)                                                     | NSM-2, e0a                        | NSM-2, e0b                        | NSM-2, e0a                        | NSM-2, e0b                        | NSM-2, e0a                                           | NSM-2, e0b                                           |  |
| 27                         | Storage shelf 5 (5)                                                     | NSM-1, e0a                        | NSM-1, e0b                        | NSM-1, e0a                        | NSM-1, e0b                        | NSM-1, e0a                                           | NSM-1, e0b                                           |  |
| 28                         | Storage shell 5 (5)                                                     | NSM-2, e0a                        | NSM-2, e0b                        | NSM-2, e0a                        | NSM-2, e0b                        | NSM-2, e0a                                           | NSM-2, e0b                                           |  |
| 29                         | Storage shelf 6 (4)                                                     | NSM-1, e0a                        | NSM-1, e0b                        | NSM-1, e0a                        | NSM-1, e0b                        | NSM-1, e0a                                           | NSM-1, e0b                                           |  |
| 30                         |                                                                         | NSM-2, e0a                        | NSM-2, e0b                        | NSM-2, e0a                        | NSM-2, e0b                        | NSM-2, e0a                                           | NSM-2, e0b                                           |  |
| 31                         | Storage shelf 7 (3)                                                     | NSM-1, e0a                        | NSM-1, e0b                        | NSM-1, e0a                        | NSM-1, e0b                        | NSM-1, e0a                                           | NSM-1, e0b                                           |  |
| 32                         |                                                                         | NSM-2, e0a                        | NSM-2, e0b                        | NSM-2, e0a                        | NSM-2, e0b                        | NSM-2, e0a                                           | NSM-2, e0b                                           |  |
| 33                         | Storage shelf 8 (2)                                                     | NSM-1, e0a                        | NSM-1, e0b                        | NSM-1, e0a                        | NSM-1, e0b                        | NSM-1, e0a                                           | NSM-1, e0b                                           |  |
| 34                         |                                                                         | NSM-2, e0a                        | NSM-2, e0b                        | NSM-2, e0a                        | NSM-2, e0b                        | NSM-2, e0a                                           | NSM-2, e0b                                           |  |
| 35                         | Storage shelf 9 (1)                                                     | NSM-1, e0a                        | NSM-1, e0b                        | NSM-1, e0a                        | NSM-1, e0b                        | NSM-1, e0a                                           | NSM-1, e0b                                           |  |
| 36                         |                                                                         | NSM-2, e0a                        | NSM-2, e0b                        | NSM-2, e0a                        | NSM-2, e0b                        | NSM-2, e0a                                           | NSM-2, e0b                                           |  |

スイッチ接続クラスタの場合は、AFF A90ノードまたはAFF A70ノード上の同一のクラスタポートが同じスイ ッチ上にある必要があります。たとえば、node1のe1aとnode2のe1aを1つのクラスタスイッチに接続する必 要があります。同様に、両方のノードの2番目のクラスタポートを2番目のクラスタスイッチに接続する必要 があります。共有クラスタHAポート(node1のe1aがIP\_Switch\_x\_1に、node2のe1aがIP\_Switch\_x\_2に接続 )をクロス接続すると、HA通信障害を回避できます。

コントローラがスイッチ接続のNS224シェルフに接続されない

スイッチ接続のNS224シェルフに接続していないコントローラのポート割り当て表を確認します。

| プラットフォーム                           | 使用するケーブル接続テーブル                                   |
|------------------------------------|--------------------------------------------------|
| AFF A150、ASA A150 FAS2750、AFF A220 | Cisco 9336C-FX2共有スイッチプラットフォームのポ<br>ート割り当て(グループ4) |

| プラットフォーム                                 | 使用するケーブル接続テーブル                                   |
|------------------------------------------|--------------------------------------------------|
| FAS500f AFF C250、ASA C250 AFF A250、ASA   | Cisco 9336C-FX2共有スイッチプラットフォームのポ                  |
| A250                                     | ート割り当て(グループ5)                                    |
| FAS8200、AFF A300                         | Cisco 9336C-FX2共有スイッチプラットフォームのポ<br>ート割り当て(グループ6) |
| AFF A320 FAS8300、AFF C400、ASA C400       | Cisco 9336C-FX2共有スイッチプラットフォームのポ                  |
| 、FAS8700 AFF A400、ASA A400               | ート割り当て(グループ7)                                    |
| FAS9000、AFF A700 AFF C800、ASA C800、AFF   | Cisco 9336C-FX2共有スイッチプラットフォームのポ                  |
| A800、ASA A800 FAS9500、AFF A900、 ASA A900 | ート割り当て(グループ8)                                    |
| AFF A70 AFF A90 AFF A1K *注:*これらのシステム     | Cisco 9336C-FX2共有スイッチプラットフォームのポ                  |
| にはONTAP 9.15.1以降が必要です。                   | ート割り当て(グループ9)                                    |

**Cisco 9336C-FX2**共有スイッチプラットフォームのポート割り当て(グループ**4**)

プラットフォームポート割り当てを確認し、スイッチ接続NSS24シェルフをCisco 9336C-FX2共有スイッチに 接続していないAFF A150、ASA A150、FAS2750、またはAFF A220システムをケーブル接続します。

| -      | Controllers not connecting switch-attached shelves |                    |               |  |  |  |  |
|--------|----------------------------------------------------|--------------------|---------------|--|--|--|--|
|        |                                                    | AFF                | A150          |  |  |  |  |
| Switch |                                                    | ASA                | A150          |  |  |  |  |
| Bort   | Port Use                                           | FAS                | 2750          |  |  |  |  |
| POIL   |                                                    | AFF                | A220          |  |  |  |  |
|        |                                                    | IP_Switch_x_1      | IP_Switch_x_2 |  |  |  |  |
| 1-6    | Unused                                             | disa               | bled          |  |  |  |  |
| 7      | ISL, Local Cluster                                 | ISI Loca           | Cluster       |  |  |  |  |
| 8      | native speed / 100G                                | ist, Local Cluster |               |  |  |  |  |
| 9/1    | MetroCluster 1                                     | e0a                | e0b           |  |  |  |  |
| 9/2-4  | Shared Cluster and MetroCluster                    | disabled           |               |  |  |  |  |
| 10/1   | interface                                          | e0a                | e0b           |  |  |  |  |
| 10/2-4 | interface                                          | disabled           |               |  |  |  |  |
| 11/1   | MotroClustor 2                                     | e0a                | e0b           |  |  |  |  |
| 11/2-4 | Shared Cluster and MotroCluster                    | disabled           |               |  |  |  |  |
| 12/1   | interface                                          | e0a                | e0b           |  |  |  |  |
| 12/2-4 | interface                                          | disa               | bled          |  |  |  |  |
| 13     | ISI MetroCluster                                   |                    |               |  |  |  |  |
| 14     | native speed 40G / 100G                            | ISL Mot            | roCluster     |  |  |  |  |
| 15     | breakout mode 10G / 25G                            | ISL, Metrocluster  |               |  |  |  |  |
| 16     | Steakout mode 106 / 250                            |                    |               |  |  |  |  |
| 17-36  | Unused                                             | disabled           |               |  |  |  |  |

Cisco 9336C-FX2共有スイッチプラットフォームのポート割り当て(グループ5)

スイッチ接続NSS24シェルフをCisco 9336C-FX2共有スイッチに接続していないFAS500f、AFF C250、ASA C250、AFF A250、またはASA A250システムのケーブル接続に使用するプラットフォームポート割り当てを 確認します。

| Controllers not connecting switch-attached shelves |                                 |                    |               |  |  |  |  |
|----------------------------------------------------|---------------------------------|--------------------|---------------|--|--|--|--|
|                                                    |                                 | FAS                | 500f          |  |  |  |  |
|                                                    |                                 | AFF                | C250          |  |  |  |  |
| Switch                                             | Port Lise                       | ASA                | C250          |  |  |  |  |
| Port                                               | Fortose                         | AFF                | A250          |  |  |  |  |
|                                                    |                                 | ASA                | A250          |  |  |  |  |
|                                                    |                                 | IP_Switch_x_1      | IP_Switch_x_2 |  |  |  |  |
| 1-6                                                | Unused                          | disa               | bled          |  |  |  |  |
| 7                                                  | ISL, Local Cluster              | ISL, Local Cluster |               |  |  |  |  |
| 8                                                  | native speed / 100G             |                    |               |  |  |  |  |
| 9/1                                                | MetroCluster 1                  | e0c                | e0d           |  |  |  |  |
| 9/2-4                                              | Shared Cluster and MetroCluster | disabled           |               |  |  |  |  |
| 10/1                                               | interface                       | e0c                | e0d           |  |  |  |  |
| 10/2-4                                             | interface                       | disabled           |               |  |  |  |  |
| 11/1                                               | MotroCluster 2                  | e0c                | e0d           |  |  |  |  |
| 11/2-4                                             | Shared Cluster and MotroCluster | disabled           |               |  |  |  |  |
| 12/1                                               | interface                       | e0c                | e0d           |  |  |  |  |
| 12/2-4                                             | interface                       | disabled           |               |  |  |  |  |
| 13                                                 | ISI MotroCluster                |                    |               |  |  |  |  |
| 14                                                 | native speed 40C / 100C         | ISL Mot            | oCluster      |  |  |  |  |
| 15                                                 | hrankout made 10G / 25C         | ist, Metr          | ociuster      |  |  |  |  |
| 16                                                 | breakout mode 100 / 250         |                    |               |  |  |  |  |
| 17-36                                              | Unused                          | disa               | bled          |  |  |  |  |

Cisco 9336C-FX2共有スイッチプラットフォームのポート割り当て(グループ6)

プラットフォームポート割り当てを確認し、スイッチ接続NSS24シェルフをCisco 9336C-FX2共有スイッチに 接続していないFAS8200またはAFF A300システムをケーブル接続します。

| Controllers not connecting switch-attached shelves |                         |                    |               |  |  |  |
|----------------------------------------------------|-------------------------|--------------------|---------------|--|--|--|
| Switch                                             |                         | FAS                | 8200          |  |  |  |
| Port                                               | Port Use                | AFF                | A300          |  |  |  |
| POIL                                               |                         | IP_Switch_x_1      | IP_Switch_x_2 |  |  |  |
| 1/1                                                |                         | e0a                | e0b           |  |  |  |
| 1/2-4                                              | MetroCluster 1,         | disa               | bled          |  |  |  |
| 2/1                                                | Local Cluster interface | e0a                | e0b           |  |  |  |
| 2/2-4                                              |                         | disa               | bled          |  |  |  |
| 3/1                                                |                         | e0a                | e0b           |  |  |  |
| 3/2-4                                              | MetroCluster 2,         | disa               | bled          |  |  |  |
| 4/1                                                | Local Cluster interface | e0a                | e0b           |  |  |  |
| 4/2-4                                              |                         | disabled           |               |  |  |  |
| 5-6                                                | Unused                  | disabled           |               |  |  |  |
| 7                                                  | ISL, Local Cluster      | ISL Local Cluster  |               |  |  |  |
| 8                                                  | native speed / 100G     | ISL, LOCAI CIUSTER |               |  |  |  |
| 9/1                                                |                         | e1a                | e1b           |  |  |  |
| 9/2-4                                              | MetroCluster 1,         | disa               | bled          |  |  |  |
| 10/1                                               | MetroCluster interface  | e1a                | e1b           |  |  |  |
| 10/2-4                                             |                         | disa               | bled          |  |  |  |
| 11/1                                               |                         | e1a                | e1b           |  |  |  |
| 11/2-4                                             | MetroCluster 2,         | disa               | bled          |  |  |  |
| 12/1                                               | MetroCluster interface  | e1a                | e1b           |  |  |  |
| 12/2-4                                             |                         | disa               | bled          |  |  |  |
| 13                                                 | ISI MetroCluster        |                    |               |  |  |  |
| 14                                                 | native speed 40G / 100G | ISI Mot            | oCluster      |  |  |  |
| 15                                                 | brookout mode 10G / 25G | ist, Weti          | ociustei      |  |  |  |
| 16                                                 | Sreakout mode 100 / 250 |                    |               |  |  |  |
| 17-36                                              | Unused                  | disa               | bled          |  |  |  |

**Cisco 9336C-FX2**共有スイッチプラットフォームのポート割り当て(グループ**7**)

AFF A320、FAS8300、AFF C400、ASA C400、FAS8700をケーブル接続するためのプラットフォームポート 割り当ての確認 スイッチ接続NSS24シェルフをCisco 9336C-FX2共有スイッチに接続していないAFF A400ま たはASA A400システム:

| Controllers not connecting switch-attached shelves |                                              |               |               |                                            |               |                      |               |  |
|----------------------------------------------------|----------------------------------------------|---------------|---------------|--------------------------------------------|---------------|----------------------|---------------|--|
| Switch<br>Port                                     | Port Use                                     | AFF A320      |               | FAS8300<br>AFF C400<br>ASA C400<br>FAS8700 |               | AFF A400<br>ASA A400 |               |  |
|                                                    |                                              | IP_Switch_x_1 | IP_Switch_x_2 | IP_Switch_x_1                              | IP_Switch_x_2 | IP_Switch_x_1        | IP_Switch_x_2 |  |
| 1 2                                                | MetroCluster 1,<br>Local Cluster interface   | e0a           | eOd           | eOc                                        | e0d           | e3a                  | e3b           |  |
| 3<br>4                                             | MetroCluster 2,<br>Local Cluster interface   | e0a           | e0d           | eOc                                        | e0d           | e3a                  | e3b           |  |
| 5-6                                                | Unused                                       | disabled      |               | disabled                                   |               | disabled             |               |  |
| 7<br>8                                             | ISL, Local Cluster<br>native speed / 100G    | ISL, Loca     | I Cluster     | ISL, Local Cluster                         |               | ISL, Local Cluster   |               |  |
| 9<br>10                                            | MetroCluster 1,<br>MetroCluster interface    | eOg           | e0h           | ela                                        | e1b           | ela                  | e1b           |  |
| 11<br>12                                           | MetroCluster 2,<br>MetroCluster interface    | eOg           | e0h           | ela                                        | e1b           | ela                  | e1b           |  |
| 13<br>14                                           | ISL MetroCluster,<br>native speed 40G / 100G | ISL, Met      | roCluster     | ISL, MetroCluster                          |               | ISL, MetroCluster    |               |  |
| 15                                                 | breakout mode 10G / 25G                      |               |               |                                            |               |                      |               |  |
| 17-36                                              | Unused                                       | disa          | bled          | disa                                       | bled          | disabled             |               |  |

\*注1 \*:X91440Aアダプタ(40Gbps)を使用している場合は、ポートe4aとe4e、またはe4aとe8aのいずれか を使用します。X91153Aアダプタ(100Gbps)を使用する場合は、ポートe4aとe4b、またはe4aとe8aのいず れかを使用します。

Cisco 9336C-FX2共有スイッチプラットフォームのポート割り当て(グループ8)

FAS9000、AFF A700、AFF C800、ASA C800、AFF A800をケーブル接続するためのプラットフォームポー ト割り当ての確認 スイッチ接続NSS24シェルフをCisco 9336C-FX2共有スイッチに接続していないASA A800、FAS9500、AFF A900、またはASA A900システム:

| Controllers not connecting switch-attached shelves |                                                                         |                              |               |                                              |               |                                 |                        |  |
|----------------------------------------------------|-------------------------------------------------------------------------|------------------------------|---------------|----------------------------------------------|---------------|---------------------------------|------------------------|--|
| Switch<br>Port                                     | Port Use                                                                | FAS9000<br>Port Use AFF A700 |               | AFF C800<br>ASA C800<br>AFF A800<br>ASA A800 |               | FAS9500<br>AFF A900<br>ASA A900 |                        |  |
|                                                    |                                                                         | IP_Switch_x_1                | IP_Switch_x_2 | IP_Switch_x_1                                | IP_Switch_x_2 | IP_Switch_x_1                   | IP_Switch_x_2          |  |
| 1 2                                                | MetroCluster 1,<br>Local Cluster interface                              | e4a                          | e4e / e8a     | e0a                                          | ela           | e4a                             | e4b(e) / e8a<br>Note 1 |  |
| 3<br>4                                             | MetroCluster 2,<br>Local Cluster interface                              | e4a                          | e4e / e8a     | e0a                                          | ela           | e4a                             | e4b(e) / e8a<br>Note 1 |  |
| 5-6                                                | Unused                                                                  | disabled                     |               | disabled                                     |               | disabled                        |                        |  |
| 7 8                                                | ISL, Local Cluster<br>native speed / 100G                               | ISL, Loca                    | al Cluster    | ISL, Local Cluster                           |               | ISL, Local Cluster              |                        |  |
| 9<br>10                                            | MetroCluster 1,<br>MetroCluster interface                               | e5a                          | e5b           | e0b                                          | e1b           | e5b                             | e7b                    |  |
| 11<br>12                                           | MetroCluster 2,<br>MetroCluster interface                               | e5a                          | e5b           | e0b                                          | e1b           | e5b                             | e7b                    |  |
| 13<br>14<br>15<br>16                               | ISL MetroCluster,<br>native speed 40G / 100G<br>breakout mode 10G / 25G | ISL, MetroCluster            |               | ISL, MetroCluster                            |               | ISL, MetroCluster               |                        |  |
| 17-36                                              | Unused                                                                  | disa                         | bled          | disabled                                     |               | disabled                        |                        |  |

\*注1 \*:X91440Aアダプタ(40Gbps)を使用している場合は、ポートe4aとe4e、またはe4aとe8aのいずれか を使用します。X91153Aアダプタ(100Gbps)を使用する場合は、ポートe4aとe4b、またはe4aとe8aのいず れかを使用します。

Cisco 9336C-FX2共有スイッチプラットフォームのポート割り当て(グループ9)

プラットフォームポートの割り当てを確認し、スイッチ接続のNSS24シェルフをCisco 9336C-FX2共有スイッ

チに接続していないAFF A70、AFF A90、またはAFF A1Kシステムをケーブル接続します。

この表に示すシステムには、ONTAP 9.15.1以降が必要です。

 $(\mathbf{i})$ 

| Controllers not connecting switch-attached shelves |                                                                         |                   |               |                    |               |                    |               |  |
|----------------------------------------------------|-------------------------------------------------------------------------|-------------------|---------------|--------------------|---------------|--------------------|---------------|--|
| Switch<br>Port                                     | Port Use                                                                | AFF A70           |               | AFF A90            |               | AFF A1K            |               |  |
|                                                    |                                                                         | IP_Switch_x_1     | IP_Switch_x_2 | IP_Switch_x_1      | IP_Switch_x_2 | IP_Switch_x_1      | IP_Switch_x_2 |  |
| 1<br>2                                             | MetroCluster 1,<br>Local Cluster interface                              | ela               | e7a           | e1a                | e7a           | e1a                | e7a           |  |
| 3<br>4                                             | MetroCluster 2,<br>Local Cluster interface                              | ela               | e7a           | e1a                | e7a           | ela                | e7a           |  |
| 5-6                                                | Unused                                                                  | disabled          |               | disabled           |               | disabled           |               |  |
| 7 8                                                | ISL, Local Cluster<br>native speed / 100G                               | ISL, Loca         | I Cluster     | ISL, Local Cluster |               | ISL, Local Cluster |               |  |
| 9<br>10                                            | MetroCluster 1,<br>MetroCluster interface                               | e2a               | e2b           | e2b                | e3b           | e2b                | e3b           |  |
| 11<br>12                                           | MetroCluster 2,<br>MetroCluster interface                               | e2a               | e2b           | e2b                | e3b           | e2b                | e3b           |  |
| 13<br>14<br>15<br>16                               | ISL MetroCluster,<br>native speed 40G / 100G<br>breakout mode 10G / 25G | ISL, MetroCluster |               | ISL, MetroCluster  |               | ISL, MetroCluster  |               |  |
| 17-36                                              | Unused                                                                  | disa              | bled          | disa               | bled          | disabled           |               |  |

## Broadcom 対応 BES-53248 IP スイッチのプラットフォームポ ート割り当て

MetroCluster IP 構成で使用するポートは、スイッチのモデルとプラットフォームのタイ プによって異なります。

速度が異なるリモート ISL ポート( 10Gbps ISL ポートに接続されている 25Gbps ポートなど)では、スイッ チを使用できません。

表を使用する前に、次の情報を確認してください。

スイッチをMetroCluster FCからIPへの移行用に設定する場合は、選択したターゲットプラットフォームに応じて次のポートが使用されます。

| ターゲットプラットフォーム                                                                                                | ポート                                 |
|----------------------------------------------------------------------------------------------------|-------------------------------------|
| FAS500f、AFF C250、ASA C250、AFF A250、ASA A250、 FAS8300、AFF C400、ASA C400、AFF A400、ASA A400、 またはFAS8700プラットフォーム | ポート1~6、10Gbps                       |
| FAS8200またはAFF A300プラットフォーム                                                                                   | ポート3 <sub>4および9</sub> 12<br>、10Gbps |

• AFF A320 システムが Broadcom BES-53248 スイッチで構成されている場合、一部の機能がサポートされ ないことがあります。

ローカルクラスタ接続を必要とする設定または機能がスイッチに接続されていても、サポートされていま せん。たとえば、次の設定と手順はサポートされていません。

<sup>。</sup> 8 ノード MetroCluster 構成

- <sup>。</sup>MetroCluster FC から MetroCluster IP 構成への移行
- <sup>。</sup>4 ノード MetroCluster IP 構成の更新( ONTAP 9.8 以降)

#### 構成に適したケーブル接続テーブルを選択

次の表を使用して、必要なケーブル接続の表を特定します。

| システムの状態                                                | 使用するケーブル接続テーブル                                |
|--------------------------------------------------------|-----------------------------------------------|
| AFF A150、ASA A150向け<br>FAS2750<br>AFF A220             | Broadcom BES-53248プラットフォームのポート割り<br>当て(グループ1) |
| FAS500f AFF C250、ASA C250 AFF A250、ASA<br>A250         | Broadcom BES-53248プラットフォームのポート割り<br>当て(グループ2) |
| FAS8200、AFF A300                                       | Broadcom BES-53248プラットフォームのポート割り<br>当て(グループ3) |
| AFF A320                                               | Broadcom BES-53248プラットフォームのポート割り<br>当て(グループ4) |
| FAS8300 AFF C400、ASA C400 AFF A400、ASA<br>A400 FAS8700 | Broadcom BES-53248プラットフォームのポート割り<br>当て(グループ5) |

Broadcom BES-53248プラットフォームのポート割り当て(グループ1)

プラットフォームポート割り当てを確認し、AFF A150、ASA A150、FAS2750、またはAFF A220システム をBroadcom BES-53248スイッチにケーブル接続します。

| Physical<br>Port | Port use                                        | AFF<br>ASA<br>FAS<br>AFF | A150<br>A150<br>2750<br>A220 |  |
|------------------|-------------------------------------------------|--------------------------|------------------------------|--|
|                  |                                                 | IP_Switch_x_1            | IP_Switch_x_2                |  |
| 1                | MetroCluster 1, Shared Cluster and MetroCluster | e0a                      | e0h                          |  |
| 2                | interface                                       | Cod                      | 200                          |  |
| 3                | MetroCluster 2, Shared Cluster and MetroCluster | -0-                      | o0b                          |  |
| 4                | interface                                       | eua                      | 200                          |  |
| 5-8              | Unused                                          | disabled                 |                              |  |
| 9                | MetroCluster 3, Shared Cluster and MetroCluster | 000                      | o0b                          |  |
| 10               | interface                                       | eva                      | eub                          |  |
| 11               | MetroCluster 4, Shared Cluster and MetroCluster | 000                      | o0b                          |  |
| 12               | interface                                       | eua                      | 609                          |  |
| 13               | ISI MetroCluster                                |                          |                              |  |
| 14               | native speed                                    | ISI Motr                 | oCluster                     |  |
| 15               | 10G / 25G                                       | ISC, WELL                | ociustei                     |  |
| 16               | 1007 200                                        |                          |                              |  |
|                  | Ports not licensed (17 - 54)                    |                          |                              |  |
| 53               | ISL, MetroCluster, native speed                 | ISI MatraCluster         |                              |  |
| 54               | 40G / 100G (Note 1)                             | ist, Metrocluster        |                              |  |
| 55               | ISL, Local Cluster                              | ISL Local Cluster        |                              |  |
| 56               | native speed / 100G                             | ISL, LOCAL Cluster       |                              |  |

・\*注1\*:これらのポートを使用するには、追加ライセンスが必要です。

両方のMetroCluster構成で同じプラットフォームを使用している場合、NetAppは一方の構成にグループ「MetroCluster 3」を、もう一方の構成にグループ「MetroCluster 4」を選択することを推奨します。プラットフォームが異なる場合は、最初の構成で「MetroCluster 3」または「MetroCluster 4」を選択し、2つ目の構成で「MetroCluster 1」または「MetroCluster 2」を選択する必要があります。

Broadcom BES-53248 プラットフォームのポート割り当て(グループ2)

プラットフォームポート割り当てを確認し、FAS500f、AFF C250、ASA C250、AFF A250、またはASA A250システムをBroadcom BES-53248スイッチにケーブル接続します。

|          |                                                 | FAS<br>AFF                      | 500f<br>C250  |  |
|----------|-------------------------------------------------|---------------------------------|---------------|--|
| Physical | Desture                                         | ASA                             | C250          |  |
| Port     | Portuse                                         | AFF                             | A250          |  |
| 1        |                                                 | ASA                             | A250          |  |
| -        |                                                 | IP_Switch_x_1                   | IP_Switch_x_2 |  |
| 1 - 4    | Unused                                          | disa                            | bled          |  |
| 5        | MetroCluster 1, Shared Cluster and MetroCluster | - 0-                            | - 04          |  |
| 6        | - interface e0c                                 |                                 | e0d           |  |
| 7        | MetroCluster 2, Shared Cluster and MetroCluster | -0-                             | and           |  |
| 8        | interface                                       | euc eu                          |               |  |
| 9        | MetroCluster 3, Shared Cluster and MetroCluster | 000                             | oOd           |  |
| 10       | interface                                       | euc                             | eud           |  |
| 11       | MetroCluster 4, Shared Cluster and MetroCluster | 000                             | o0d           |  |
| 12       | interface                                       | 600                             | 200           |  |
| 13       | ISI MetroCluster                                |                                 |               |  |
| 14       | native speed                                    | ISI Mot                         | oCluster      |  |
| 15       | 10G / 25G                                       | ISC, WELL                       | ociustei      |  |
| 16       | 100 / 250                                       |                                 |               |  |
|          | Ports not licensed (17 - 54)                    |                                 |               |  |
| 53       | ISL, MetroCluster, native speed                 | ISL, MetroCluster, native speed |               |  |
| 54       | 40G / 100G (Note 1)                             | ist, metrocluster               |               |  |
| 55       | ISL, Local Cluster                              | ISL Local Cluster               |               |  |
| 56       | native speed / 100G                             | ISL, LOCAI CIUSTER              |               |  |

・\*注1\*:これらのポートを使用するには、追加ライセンスが必要です。

両方のMetroCluster構成で同じプラットフォームを使用している場合、NetAppは一方の構成にグループ「MetroCluster 3」を、もう一方の構成にグループ「MetroCluster 4」を選択することを推奨します。プラットフォームが異なる場合は、最初の構成で「MetroCluster 3」または「MetroCluster 4」を選択し、2つ目の構成で「MetroCluster 1」または「MetroCluster 2」を選択する必要があります。

Broadcom BES-53248プラットフォームのポート割り当て(グループ3)

プラットフォームポート割り当てを確認し、FAS8200またはAFF A300システムをBroadcom BES-53248スイ ッチにケーブル接続します。

| Physical |                                         | FAS8200             |               |  |
|----------|-----------------------------------------|---------------------|---------------|--|
| Dort     | Port use                                | AFF A300            |               |  |
| Port     | Port                                    |                     | IP_Switch_x_2 |  |
| 1        | MetroCluster 1, Local Cluster interface | e0a                 | e0b           |  |
| 2        | Metrocluster 1, Local cluster interface | eua                 | 609           |  |
| 3        | MetroCluster 2, Local Cluster interface | e0a                 | e0b           |  |
| 4        | Not used during Transition              | 200                 | 200           |  |
| 5        | MetroCluster 1,                         | e1a                 | e1h           |  |
| 6        | MetroCluster interface                  | 610                 | 610           |  |
| 7        | MetroCluster 2,                         | e1a                 | e1h           |  |
| 8        | MetroCluster interface                  | 610                 | CID           |  |
| 9 - 12   | Unused                                  | disa                | bled          |  |
| 13       | ISI MetroCluster                        |                     |               |  |
| 14       | native speed                            | ISL MotroCluster    |               |  |
| 15       | 100 / 250                               | ISL, WEL            | ociustei      |  |
| 16       | 106 / 256                               |                     |               |  |
|          | Ports not licensed (17 - 54)            |                     |               |  |
| 53       | ISL, MetroCluster, native speed         | ISI Mot             | oCluster      |  |
| 54       | 40G / 100G (Note 1)                     | 40G / 100G (Note 1) |               |  |
| 55       | ISL, Local Cluster                      | ISL, Local Cluster  |               |  |
| 56       | native speed / 100G                     |                     | liciustei     |  |

・\*注1\*:これらのポートを使用するには、追加ライセンスが必要です。

Broadcom BES-53248 プラットフォームのポート割り当て(グループ4)

プラットフォームポートの割り当てを確認し、AFF A320システムをBroadcom BES-53248スイッチにケーブ ル接続します。

| Physical | Portuso                                | AFF                          | A320          |  |
|----------|----------------------------------------|------------------------------|---------------|--|
| Port     | Port use                               | IP_Switch_x_1                | IP_Switch_x_2 |  |
| 1 - 12   | Ports not used (Note 2)                | disa                         | bled          |  |
| 13       | ISI MetroCluster                       |                              |               |  |
| 14       | native speed                           | ISI Mot                      | oCluster      |  |
| 15       | 10G / 25G                              | ist, metrocluster            |               |  |
| 16       | 1007 230                               |                              |               |  |
|          | Ports not licensed (17 - 54)           | Ports not licensed (17 - 54) |               |  |
| 53       | ISL, MetroCluster, native speed        | ISI Mot                      | coClustor     |  |
| 54       | 40G / 100G (see Note 1)                | ISL, WIEL                    | ocluster      |  |
| 55       | MetroCluster 1, MetroCluster interface | 00                           | o0h           |  |
| 56       | (Note 2)                               |                              | 2011          |  |

・\*注1\*:これらのポートを使用するには、追加ライセンスが必要です。

・\*注2\*: AFF A320システムを使用する単一の4ノードMetroClusterのみをスイッチに接続できます。

この構成では、スイッチクラスタを必要とする機能はサポートされません。これには、MetroClusterのFC

からIPへの移行と機器更改の手順が含まれます。

Broadcom BES-53248プラットフォームのポート割り当て(グループ5)

FAS8300、AFF C400、ASA C400、AFF A400、ASA A400をケーブル接続するためのプラットフォームポー ト割り当てを確認します。 またはFAS8700システムからBroadcom BES-53248スイッチへの接続:

|          |                                         | FAS8300              |               |                   |               |  |
|----------|-----------------------------------------|----------------------|---------------|-------------------|---------------|--|
| Dhysical |                                         | AFF                  | AFF C400      |                   | AFF A400      |  |
| Physical | Port use                                | ASA                  | C400          | ASA               | A400          |  |
| Port     |                                         | FAS                  | 8700          |                   |               |  |
|          |                                         | IP_Switch_x_1        | IP_Switch_x_2 | IP_Switch_x_1     | IP_Switch_x_2 |  |
| 1 - 12   | Ports not used (see Note 2)             | disa                 | bled          | disa              | bled          |  |
| 13       | ISI MatroCluster                        |                      |               |                   |               |  |
| 14       | native speed                            | ISI Mot              | oCluster      | ISI Mot           | oCluster      |  |
| 15       | 10G / 25G                               | ist, Metrocluster    |               | ist, metrocluster |               |  |
| 16       | 108/258                                 |                      |               |                   |               |  |
|          | Ports not licensed (17 - 48)            |                      |               |                   |               |  |
| 49       | MetroCluster 5, Local Cluster interface | -0-                  | old           | 0.30              | o 3 h         |  |
| 50       | (Note 1)                                | eoc                  | eou           | esa               | esp           |  |
| 51       | MetroCluster 5, MetroCluster interface  | 010                  | o1h           | 010               | o1b           |  |
| 52       | (Note 1)                                | era                  | erp           | era               | erp           |  |
| 53       | ISL, MetroCluster, native speed         | ISI Materia Churteri |               | ISL Mot           | oCluster      |  |
| 54       | 40G / 100G (Note 1)                     | ist, wetrocluster    |               | ist, wet          | ociustei      |  |
| 55       | ISL, Local Cluster                      | 181 Land Churten     |               | 181 1.000         | l Clustor     |  |
| 56       | native speed / 100G                     | ist, Local Cluster   |               | ISL, LOCA         | l'uster       |  |

・\*注1\*:これらのポートを使用するには、追加ライセンスが必要です。

・\*注2\*: AFF A320システムを使用する単一の4ノードMetroClusterのみをスイッチに接続できます。

この構成では、スイッチクラスタを必要とする機能はサポートされません。これには、MetroClusterのFC からIPへの移行と機器更改の手順が含まれます。

## NVIDIAがサポートするSN2100 IPスイッチのプラットフォーム ポート割り当て

MetroCluster IP 構成で使用するポートは、スイッチのモデルとプラットフォームのタイ プによって異なります。

サポートされている構成

次の構成は現在サポートされていません。

• MetroCluster FC-to IPの移行

設定テーブルを使用する前に、これらの考慮事項を確認してください

8ノードまたは2つの4ノードMetroCluster構成を接続するには、ONTAP 9.14.1以降とRCFファイルバージョン2.00以降が必要です。

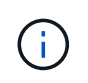

RCFファイルのバージョンは、ファイルの生成に使用されるRCFfilegeneratorツールのバー ジョンとは異なります。たとえば、RCFファイルジェネレータv1.6cを使用してバージョ ン2.00のRCFファイルを生成できます。

- 複数のMetroCluster 構成をケーブル接続する場合は、該当する表に従ってください。例:
  - タイプがAFF A700の2つの4ノードMetroCluster 構成をケーブル接続する場合は、AFF A700の表で「MetroCluster 1」と表示されている最初のMetroCluster と「MetroCluster 2」と表示されている2つ目のMetroCluster を接続します。

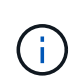

ポート13と14は、40Gbpsと100Gbpsをサポートするネイティブ速度モードまたは4×25Gbpsを サポートするブレークアウトモードで使用できます。ネイティブ速度モードを使用している場 合は、ポート13と14として表されます。ブレークアウトモード(4×25Gbpsまたは4×10Gbps) を使用する場合、ポート13s0-3および14s0-3として表されます。

以降の各セクションでは、物理的なケーブル接続の概要について説明します。を参照することもできます "RcfFileGenerator の順にクリックします" ケーブル接続の詳細については、を参照して

#### 構成に適したケーブル接続テーブルを選択

次の表を使用して、必要なケーブル接続の表を特定します。

| システムの状態                                                                 | 使用するケーブル接続テーブル                           |
|-------------------------------------------------------------------------|------------------------------------------|
| AFF A150、ASA A150向け                                                     | NVIDIA SN2100プラットフォームのポート割り当て<br>(グループ1) |
| FAS500f                                                                 |                                          |
| AFF C250、ASA C250向け                                                     |                                          |
| AFF A250、ASA A250向け                                                     |                                          |
| FAS8300 AFF C400、ASA C400 AFF A400、ASA<br>A400 FAS8700 FAS9000、AFF A700 | NVIDIA SN2100プラットフォームのポート割り当て<br>(グループ2) |
| AFF C800、ASA C800 AFF A800、ASA A800<br>FAS9500 AFF A900、ASA A900        | NVIDIA SN2100プラットフォームのポート割り当て<br>(グループ3) |
| AFF A70 AFF A90 AFF A1K *注:*これらのシステム<br>にはONTAP 9.15.1以降が必要です。          | NVIDIA SN2100プラットフォームのポート割り当て<br>(グループ4) |

NVIDIA SN2100プラットフォームのポート割り当て(グループ1)

プラットフォームポートの割り当てを確認して、AFF A150、ASA A150、FAS500f、AFF C250、ASA C250、 AFF A250またはASA A250システムからNVIDIA SN2100スイッチへの接続:

| Switch      | Switch                                    |                    | AFF A150      |                          | FAS500F<br>AFF C250<br>ASA C250 |      |
|-------------|-------------------------------------------|--------------------|---------------|--------------------------|---------------------------------|------|
| Port        | Port use                                  | ASA                | A150          | AFF                      | A250                            |      |
|             |                                           |                    |               | ASA                      | A250                            |      |
|             |                                           | IP_Switch_x_1      | IP_Switch_x_2 | IP_Switch_x_1            | IP_Switch_x_2                   |      |
| 1-6         | Unused                                    | disa               | bled          | disa                     | bled                            |      |
| 7s0         |                                           | e0c                | e0d           | e0c                      | e0d                             |      |
| 7s1-3       | MetroCluster 1,                           | disabled           |               | disa                     | bled                            |      |
| 8s0         | Shared Cluster and MetroCluster interface | e0c                | e0d           | e0c                      | e0d                             |      |
| 8s1-3       |                                           | disabled           |               | disa                     | bled                            |      |
| 9s0         |                                           | e0c                | e0d           | e0c                      | e0d                             |      |
| 9s1-3       | MetroCluster 2,                           | disabled           |               | ter 2, disabled disabled |                                 | bled |
| 10s0        | Shared Cluster and MetroCluster interface | e0c                | e0d           | e0c                      | e0d                             |      |
| 10s1-3      |                                           | disa               | disabled      |                          | bled                            |      |
| 11s0        |                                           | e0c                | e0d           | e0c                      | e0d                             |      |
| 11s1-3      | MetroCluster 3,                           | disa               | bled          | disa                     | bled                            |      |
| 12s0        | Shared Cluster and MetroCluster interface | e0c                | e0d           | e0c                      | e0d                             |      |
| 12s1-3      |                                           | disa               | bled          | disa                     | bled                            |      |
| 13 / 13s0-3 | MetroCluster ISL                          | ISL, MetroCluster  |               | ISI Mot                  | oCluster                        |      |
| 14 / 14s0-3 | 40/100G or 4x25G or 4x10G                 |                    |               | isc, Weti                | ociustei                        |      |
| 15          | ISL, Local Cluster                        | ISI Legel Cluster  |               |                          | Cluster                         |      |
| 16          | 100G                                      | ist, Local Cluster |               | 131, 1008                | Cluster                         |      |

NVIDIA SN2100プラットフォームのポート割り当て(グループ2)

FAS8300、AFF C400、ASA C400、AFF A400、ASA A400をケーブル接続するためのプラットフォームポート割り当てを確認します。 FAS8700、FAS9000、またはAFF A700システムからNVIDIA SN2100スイッチへの接続:

| Switch<br>Port | Port use                  | FAS8300<br>AFF C400<br>ASA C400<br>FAS8700 |               | FAS8300         AFF A400           AFF C400         AFF A400           ASA C400         ASA A400           FAS8700         ASA C400 |               | FAS9000<br>AFF A700 |               |            |
|----------------|---------------------------|--------------------------------------------|---------------|----------------------------------------------------------------------------------------------------|---------------|---------------------|---------------|------------|
|                |                           | IP_Switch_x_1                              | IP_Switch_x_2 | IP_Switch_x_1                                                                                                    | IP_Switch_x_2 | IP_Switch_x_1       | IP_Switch_x_2 |            |
| 1              | MetroCluster 1,           | e0c                                        | e0d           | e3a                                                                                                    | e3h           | e4a                 | e4e / e8a     |            |
| 2              | Local Cluster interface   |                                            |               |                                                                                                    |               | C IG                | erey cou      |            |
| 3              | MetroCluster 2,           | e0c                                        | e0d           | 633                                                                                                    | e3h           | e/a                 | e4e / e8a     |            |
| 4              | Local Cluster interface   | eoc                                        | eoc           | 656                                                                                                    | 635           | C40                 | e4e7 eoa      |            |
| 5              | MetroCluster 3,           | 000                                        | 000 00        | e0d b0e                                                                                                    | 639           | e3h                 | e/a           | e/le / e8a |
| 6              | Local Cluster interface   | 200                                        | 200           | 634                                                                                                    | 630           | 640                 | 2427200       |            |
| 7              | MetroCluster 1,           | e1a                                        | e1b           | e1a                                                                                                    | e1h           | e5a                 | e5h           |            |
| 8              | MetroCluster interface    | 619                                        | 610           | 619                                                                                                    | 610           | 634                 | 630           |            |
| 9              | MetroCluster 2,           | e1a                                        | e1b           | e1a                                                                                                    | e1h           | e5a                 | e5h           |            |
| 10             | MetroCluster interface    | 619                                        | 610           | 619                                                                                                    | 610           | 634                 | 630           |            |
| 11             | MetroCluster 3,           | 010                                        | oth           | 010                                                                                                    | o1h           | 050                 | o5h           |            |
| 12             | MetroCluster interface    | era                                        | erp           | 619                                                                                                    | erp           | esa                 | 630           |            |
| 13 / 13s0-3    | MetroCluster ISL          | ISL, MetroCluster                          |               | aCluster ISL MetroCluster                                                                                                    |               | ISI Mot             | coCluster     |            |
| 14 / 14s0-3    | 40/100G or 4x25G or 4x10G |                                            |               | isc, werocluster                                                                                                    |               | ist, wet            | ociustei      |            |
| 15             | ISL, Local Cluster        | 101 Jacob Shurton                          |               |                                                                                                    | Chuster       | 151 1.000           | Cluster       |            |
| 16             | 100G                      | ISL, Local Cluster                         |               | ISE, LOCAI Cluster                                                                                                    |               | ISL, LOCA           | li ciustei    |            |

\*注1 \*:X91440Aアダプタ(40Gbps)を使用している場合は、ポートe4aとe4e、またはe4aとe8aのいずれか を使用します。X91153Aアダプタ(100Gbps)を使用する場合は、ポートe4aとe4b、またはe4aとe8aのいず れかを使用します。

NVIDIA SN2100プラットフォームのポート割り当て(グループ3)

AFF C800、ASA C800、AFF A800、ASA A800、FAS9500をケーブル接続するためのプラットフォームポート割り当ての確認 AFF A900またはASA A900システムからNVIDIA SN2100スイッチへの接続:

| Switch<br>Port | rt Port use               |                    | AFF C800<br>ASA C800<br>AFF A800<br>ASA A800 |                    | FAS9500<br>AFF A900<br>ASA A900 |  |
|----------------|---------------------------|--------------------|----------------------------------------------|--------------------|---------------------------------|--|
|                |                           | IP_Switch_x_1      | IP_Switch_x_2                                | IP_Switch_x_1      | IP_Switch_x_2                   |  |
| 1              | MetroCluster 1,           | 000                | o1a                                          | o.4o               | e4b(e) / e8a                    |  |
| 2              | Local Cluster interface   | eoa                | 618                                          | 640                | Note 1                          |  |
| 3              | MetroCluster 2,           | 000                | 010                                          | e4a                | e4b(e) / e8a                    |  |
| 4              | Local Cluster interface   | eua                | ela                                          |                    | Note 1                          |  |
| 5              | MetroCluster 3,           | 000                | ela                                          | e4a                | e4b(e) / e8a                    |  |
| 6              | Local Cluster interface   | eua                |                                              |                    | Note 1                          |  |
| 7              | MetroCluster 1,           | o0b                | e0b e1b                                      | o5h                | o7b                             |  |
| 8              | MetroCluster interface    | 200                |                                              | 620                | 675                             |  |
| 9              | MetroCluster 2,           | o0b                | ath                                          | o5h                | o7h                             |  |
| 10             | MetroCluster interface    | 605                | 610                                          | 630                | 675                             |  |
| 11             | MetroCluster 3,           | o0b                | o1b                                          | o5h                | o7b                             |  |
| 12             | MetroCluster interface    | 200                | erp                                          | 630                | 670                             |  |
| 13 / 13s0-3    | MetroCluster ISL          | ISL, MetroCluster  |                                              | ISI Mot            | oClustor                        |  |
| 14 / 14s0-3    | 40/100G or 4x25G or 4x10G |                    |                                              | ISL, Metrocluster  |                                 |  |
| 15             | ISL, Local Cluster        |                    | Cluster                                      |                    | Cluster                         |  |
| 16             | 100G                      | ISL, Local Cluster |                                              | ISL, LOCAI Cluster |                                 |  |

\*注1 \*: X91440Aアダプタ(40Gbps)を使用している場合は、ポートe4aとe4e、またはe4aとe8aのいずれか を使用します。X91153Aアダプタ(100Gbps)を使用する場合は、ポートe4aとe4b、またはe4aとe8aのいず れかを使用します。

NVIDIA SN2100プラットフォームのポート割り当て(グループ4)

プラットフォームポートの割り当てを確認し、AFF A90、AFF A70、またはAFF A1KシステムをNVIDIA SN2100スイッチにケーブル接続します。

| 1      | - |          |
|--------|---|----------|
| 1      |   | <u>۱</u> |
| l      | L | _        |
| $\sim$ |   | /        |

この表に示すシステムには、ONTAP 9.15.1以降が必要です。

| Switch      | Port use                  | AFF A70           |               | AFF A90            |               | AFF A1K            |               |
|-------------|---------------------------|-------------------|---------------|--------------------|---------------|--------------------|---------------|
| Port        |                           | IP_Switch_x_1     | IP_Switch_x_2 | IP_Switch_x_1      | IP_Switch_x_2 | IP_Switch_x_1      | IP_Switch_x_2 |
| 1           | MetroCluster 1,           | ela               | e7a           | ela                | e7a           | ela                | e7a           |
| 2           | Local Cluster interface   |                   |               |                    |               |                    |               |
| 3           | MetroCluster 2,           | ela               | e7a           | ela                | e7a           | ela                | e7a           |
| 4           | Local Cluster interface   |                   |               |                    |               |                    |               |
| 5           | MetroCluster 3,           | e1a               | e7a           | ela                | e7a           | ela                | e7a           |
| 6           | Local Cluster interface   |                   |               |                    |               |                    |               |
| 7           | MetroCluster 1,           | e2a               | e2b           | e2b                | e3b           | e2b                | e3b           |
| 8           | MetroCluster interface    |                   |               |                    |               |                    |               |
| 9           | MetroCluster 2,           | e2a               | e2b           | e2b                | e3b           | e2b                | e3b           |
| 10          | MetroCluster interface    |                   |               |                    |               |                    |               |
| 11          | MetroCluster 3,           | e2a               | e2b           | e2b                | e3b           | e2b                | e3b           |
| 12          | MetroCluster interface    |                   |               |                    |               |                    |               |
| 13 / 13s0-3 | MetroCluster ISL          | ISL, MetroCluster |               | ISL, MetroCluster  |               | ISL, MetroCluster  |               |
| 14 / 14s0-3 | 40/100G or 4x25G or 4x10G |                   |               |                    |               |                    |               |
| 15          | ISL, Local Cluster        | ISL Local Cluster |               | ISI Local Cluster  |               | ISI Legal Cluster  |               |
| 16          | 100G                      | ISL, LOCA         | il Cluster    | ist, Local Cluster |               | ISE, EOCAI CIUSTEI |               |

Copyright © 2024 NetApp, Inc. All Rights Reserved. Printed in the U.S.このドキュメントは著作権によって保護されています。著作権所有者の書面による事前承諾がある場合を除き、画像媒体、電子媒体、および写真複写、記録媒体、テープ媒体、電子検索システムへの組み込みを含む機械媒体など、いかなる形式および方法による複製も禁止します。

ネットアップの著作物から派生したソフトウェアは、次に示す使用許諾条項および免責条項の対象となりま す。

このソフトウェアは、ネットアップによって「現状のまま」提供されています。ネットアップは明示的な保 証、または商品性および特定目的に対する適合性の暗示的保証を含み、かつこれに限定されないいかなる暗示 的な保証も行いません。ネットアップは、代替品または代替サービスの調達、使用不能、データ損失、利益損 失、業務中断を含み、かつこれに限定されない、このソフトウェアの使用により生じたすべての直接的損害、 間接的損害、偶発的損害、特別損害、懲罰的損害、必然的損害の発生に対して、損失の発生の可能性が通知さ れていたとしても、その発生理由、根拠とする責任論、契約の有無、厳格責任、不法行為(過失またはそうで ない場合を含む)にかかわらず、一切の責任を負いません。

ネットアップは、ここに記載されているすべての製品に対する変更を随時、予告なく行う権利を保有します。 ネットアップによる明示的な書面による合意がある場合を除き、ここに記載されている製品の使用により生じ る責任および義務に対して、ネットアップは責任を負いません。この製品の使用または購入は、ネットアップ の特許権、商標権、または他の知的所有権に基づくライセンスの供与とはみなされません。

このマニュアルに記載されている製品は、1つ以上の米国特許、その他の国の特許、および出願中の特許によって保護されている場合があります。

権利の制限について:政府による使用、複製、開示は、DFARS 252.227-7013(2014年2月)およびFAR 5252.227-19(2007年12月)のRights in Technical Data -Noncommercial Items(技術データ - 非商用品目に関 する諸権利)条項の(b)(3)項、に規定された制限が適用されます。

本書に含まれるデータは商用製品および / または商用サービス(FAR 2.101の定義に基づく)に関係し、デー タの所有権はNetApp, Inc.にあります。本契約に基づき提供されるすべてのネットアップの技術データおよび コンピュータ ソフトウェアは、商用目的であり、私費のみで開発されたものです。米国政府は本データに対 し、非独占的かつ移転およびサブライセンス不可で、全世界を対象とする取り消し不能の制限付き使用権を有 し、本データの提供の根拠となった米国政府契約に関連し、当該契約の裏付けとする場合にのみ本データを使 用できます。前述の場合を除き、NetApp, Inc.の書面による許可を事前に得ることなく、本データを使用、開 示、転載、改変するほか、上演または展示することはできません。国防総省にかかる米国政府のデータ使用権 については、DFARS 252.227-7015(b)項(2014年2月)で定められた権利のみが認められます。

#### 商標に関する情報

NetApp、NetAppのロゴ、http://www.netapp.com/TMに記載されているマークは、NetApp, Inc.の商標です。その他の会社名と製品名は、それを所有する各社の商標である場合があります。